# MITSUBISHI

- 三菱太陽光発電システム パワーモニター エコガイドTV DIAMONDSOLAR 形名 PV-DR003H 取扱説明書 (保証書付) お客様用 もくじ 6 6 リモコン用のボタン電池に関して…………3 ご使用前に知っておいていただきたいこと………4 0 000 エコガイド TV と太陽光発電システムの構成……5 ( Ö 🖉 ■発電電力量を確認できます……………………………………… ■各種設定を変更・確認できます…………6 MITSUBISH 各部のなまえとはたらき……………………………………7~8 リモコン 送信ユニット 受信ユニット 適合パワーコンディショナ(2012年8月現在) 受信ユニットで無線通信電波を確認する………9 PV-PN40G PV-PN30G PV-PN50G 受信ユニットの設置を確認する……………10 PV-PN55G PV-PN03D PV-PN03F PV-PN04B2 PV-PN04B3 PV-PN04D PV-PN04F PV-PN05B PV-PN05B3 テレビ画面を見て日付・時刻を設定する…12~13 PV-PN05F PV-PN06B3 PV-PN06F PV-PS18G PV-PS02E PV-PN33G PV-PS18GA PV-PS40J テレビを使った表示………………………………………………15~27 この製品は日本国内用ですので日本国外では使用できず、 またアフターサービスもできません。 This appliance is designed for use in Japan only and can not be used in any other country. いち日の発電・消費電力量を表示する…18~19 No servicing is available outside of Japan. ひと月の発電・消費電力量を表示する…20~21 ●正しく安全にお使いいただくためにこの取扱説明書 いち年の発電・消費電力量を表示する…22~23 をよくお読みください。 特に、ご使用の前に「安全のために必ず守ること」を 確認して、正しくお使いください。 パワーコンディショナ別画面…………25~27 ●お読みになった後は、お使いになる方がいつでも見 設定を確認・変更する…………………………………………28~34 られるところに、パワーコンディショナの取扱説明
  - ●お客様ご自身では据付けないでください。

(安全や機能の確保ができません)

- ●保証書はこの説明書の裏表紙になっていますので「引き渡し日・取扱販売店名」などの記入を確かめて、販売店からお受け取りください。
- ●取扱説明書と保証書は大切に保管してください。
- ■本機は一般家庭用です。
  業務用などには使用できません。
  ※この製品は、電波法認証を受けた機器を内蔵しています。

# 安全のために必ず守ること

誤った取扱いをしたときに生じる危険とその程度を次の表示で区分して説明しています。

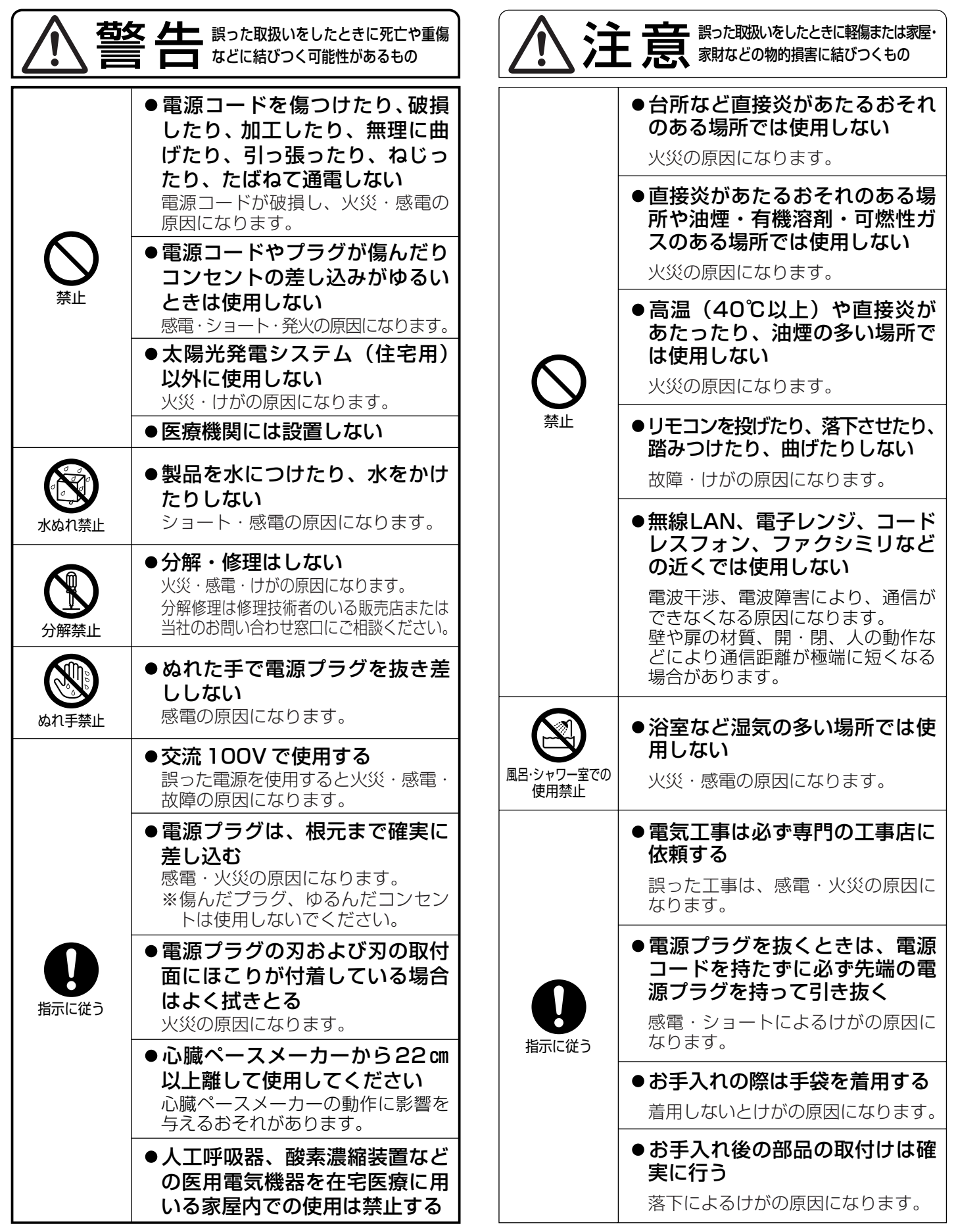

#### お願い

- ●接続ケーブルや通信用コードが高温部分に触れないようにしてください。
- ●接続ケーブルや通信用コードが鋭い角部に触れないようにしてください。
- ●屋外または車庫、納屋など屋外に近い環境の場所では使用しないでください。
- ●受信ユニットは直射日光や強い照明などが当たるところに設置(据置き、壁掛け)しないでください。

#### リモコン用のボタン電池に関して へ注意 家財などの物的損害に結びつくもの | などに結びつく可能性があるもの ●指定以外の電池は使用しない ●事故防止のため、電池は幼児の 手の届かないところに保管する 電池の破裂、液もれにより、けが・ 周囲を汚染する原因になります。 万一、お子様が飲み込んだ場合は、 指示に従う 直ちに医師の治療を受けてください。 ●電池をショートさせたり、分解 や加熱をしたり、火や水の中に 入れない 電池の破裂、液もれにより火災・け がの原因になります。 ●電池は充電しない 電池の破裂により、けがの原因にな ります。 ●電池を機器内に挿入する場合は、 極性 🕀 、 — に注意する 電池の極性を間違えると破裂、液も 指示に従う れにより、けが・周囲を汚染する原 因になります。

#### お願い

- ●電池を廃棄する場合は ⊕、 ○端子に絶縁テープを貼るなどして絶縁状態にしてから「所在自治体の指示」に 従って廃棄してください。 他の金属片など、導電性のあるものと一緒に廃棄するとショートして、発火・破裂の原因になります。
- 「エコウィル」は大阪ガス(株)の登録商標です。 「エコキュート」は関西電力(株)の登録商標です。 「エネファーム」は東京ガス(株)、大阪ガス(株)、新日本石油(株)の登録商標です。

# ご使用前に知っておいていただきたいこと

#### ご使用について

- ●本機は一般家庭用です。業務用などには使用できません。
- ●必ず、送信ユニット、受信ユニットとも電源を入れたままでお使いください。電源が入っていないと発電電力量 や消費電力量などのデータ保存が実行されません。データが保存されないと「リスト画面」の数値や「グラフ画 面」の棒グラフが欠落する場合があります。
- ●本製品故障時は保存データが失われることがあるため、定期的に用紙などに記録されることをおすすめします。
- ●本製品の故障などにより失われたデータの補償はいたしかねます。

#### テレビとの接続について

- ●受信ユニットとテレビを接続するには、付属のS映像ケーブルまたは市販のビデオ映像ケーブル(3m以下)を ご使用ください。
- ●日付・時刻の変更を行う場合は、受信ユニットとテレビを接続し、テレビ画面に「日付・時刻変更画面」を表示 させて設定してください。 ■12
- ●テレビ画面の画質は VHS ビデオ相当です。テレビによって文字や線のにじみ、ちらつきが気になる場合があります。
- ●テレビ画面の焼き付き防止のため、スクリーンセーバーの設定をすることができます。 スクリーンセーバーは本機用リモコンのテレビ電源ボタン、入力切替ボタンを除くリモコンボタンのいずれかを 押すと解除されます。

工場出荷時は、スクリーンセーバーの設定はオフの為、必要に応じて設定をオンにしてください。

#### 表示される数値について

- ●本製品は計量法の対象製品ではありません。表示される数値は目安であり、電力量計の値や電力会社からの請求 書他、各種数値と異なる場合があります。
- ●受信ユニットの表示部やテレビに表示されるリスト画面で数値が表示桁数を超える場合は、99.99、999.99、 9999.9、99999 と表示されます。
- ●グラフ画面で棒グラフの数値が縦軸のフルスケールを超える場合は、グラフの枠内いっぱいに表示されます。
- ●著しく消費電力の少ないご家庭ではリストや表の誤差が大きくなることがあります。

#### リモコンの使用について

- ●リモコンと受信ユニットとの通信には赤外線通信を使います。リモコン受光部に強い直射日光や強い照明などが 当たったりリモコンの電池残量が少なくなると信号が届きにくくなる場合があります。
- ●リモコンと受信ユニットの間を手など遮へい物でさえぎると信号が届かなくなります。
- ●リモコンにはテレビの電源「入」「切」や入力切替ができるようにボタンがありますが、お使いのテレビに対応した設定が必要です。なお、テレビによっては正しく機能しない場合や、対応できない場合があります。 ▶34

#### 受信ユニットと送信ユニット間の無線通信について

- ●本機は2.4GHz 周波数帯での無線通信を行うため、同じ周波数帯を使う機器(無線 LAN、電子レンジなど)の 電波に影響される場合があります。
- ●受信ユニットと送信ユニット間の無線通信は、**障害物のない見通しのよい場所で正面を向き合わせたとき約** 10m届きますが、両ユニットの設置位置関係、壁や扉などの材質によって通信距離が極端に短くなることがあ ります。天井裏やユニットバス上などの密閉された場所に送信ユニットを設置しないでください。
- ●受信ユニットや送信ユニットの近くで電波に干渉するおそれのある機器(無線機器や電子レンジなど)を使用した場合、通信が不安定となり、通信に時間がかかったり、データが欠落することがあります。このため、電力や電力量などの値を正しく表示できない場合があります。
- ●無線通信ができない場合、有線接続による通信、または別売の中継機(形名:PV-DRTO2)を設置することで 無線通信ができます。お買上げの販売店へご相談ください。

#### 電気給湯機(エコキュート・電気温水器)をお使いのお客様へ

●電気給湯機へは別の分電盤から給電されている場合があります。この場合、エコガイドTVで表示する消費電力 や消費電力量の数値には、電気給湯機での消費電力や消費電力量が含まれません。

#### 適合パワーコンディショナ(表紙の適合パワーコンディショナ)以外の適合外パワーコンディショナ(表 紙の適合パワーコンディショナ以外のパワーコンディショナおよび適合パワーコンディショナの3台 目、4台目)または外部発電機(エコウィル、エネファームなど)をお使いのお客様へ

●発電電力計測用電流センサー(形名: PV-DC01)の取付けが必要です。 発電電力計測用電流センサーにつきましては、お買上げの販売店へご相談ください。

# エコガイド TV の特長

エコガイドTVは、太陽光発電システムといっしょにお使いいただき、省エネの 楽しさと発電のよろこびを感じていただく省エネ・環境貢献表示装置です。日々 の発電量を受信ユニットやテレビ画面で確認できます。

グラフィカルに表現されたイラストを楽しみながら、省エネへ、環境貢献へとガ イド(案内)します。

「エコガイドTVと太陽光発電システムの構成

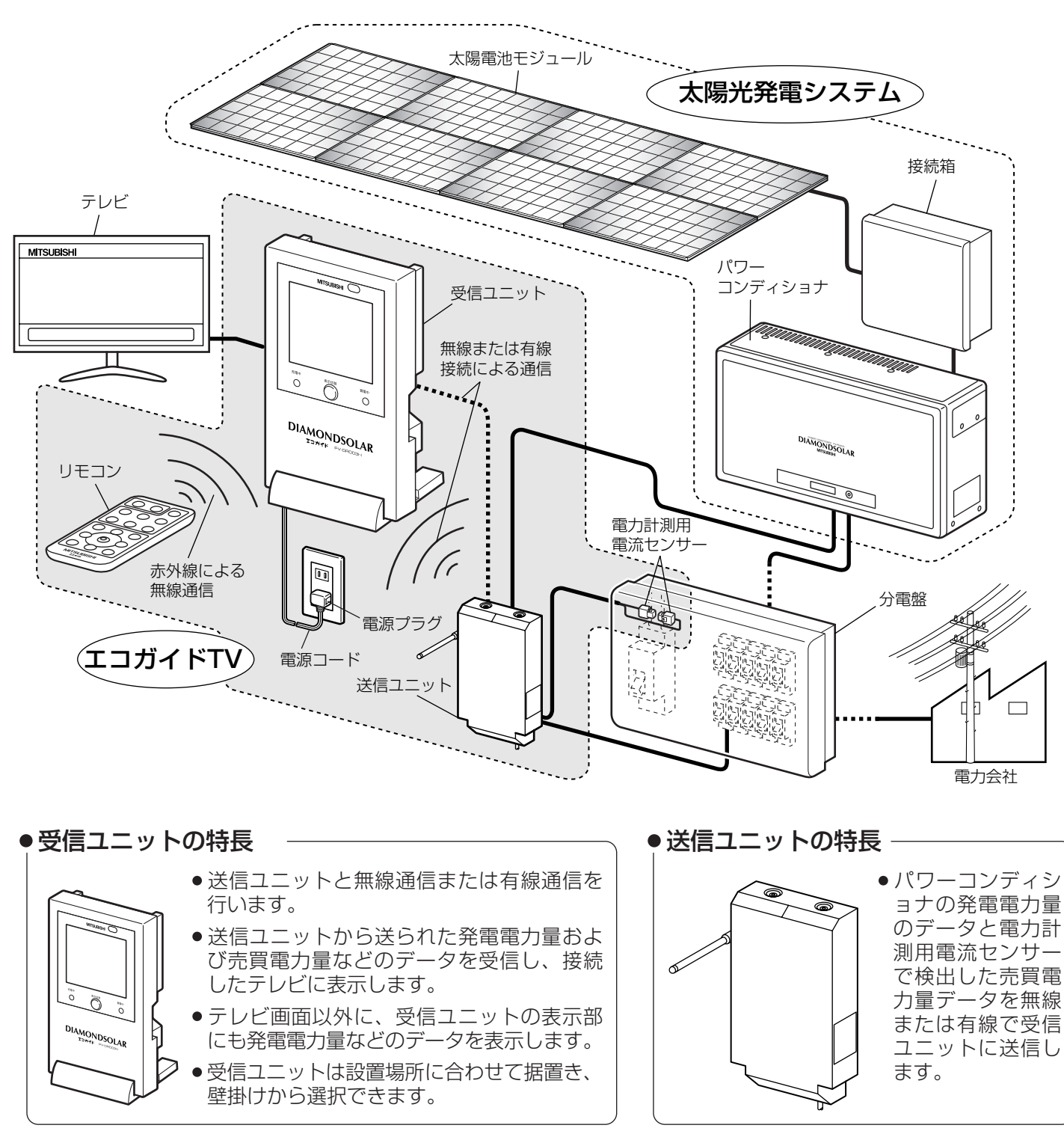

## 本機の機能

パワーコンディショナの発電電力量のデータと、電力計測用電流センサーで検出した売買電力量データは、無線また は有線で送信ユニットから受信ユニットに送信され、記録されます。 記録された情報は受信ユニットの表示部や、テレビに接続することでテレビ画面で内容を目的別に確認できます。

①受信ユニットで無線通信電波を確認してください。 ②受信ユニットをテレビに接続し、電源プラグをコンセントに差し込んでください。

#### ■ 発電電力量を確認できます

| こんなとき                                     | 画面                | ページ |
|-------------------------------------------|-------------------|-----|
| ● 今日の発電電力量、消費電力量、売買<br>電力量のようすを知りたい       | 基本画面              | P16 |
| ● ※雪雪力号た いちロごと ひと日ごと                      | いち日の発電・消費電力量を表示する | P18 |
| ●光电电力量を、いう口とと、しと力とと、                      | ひと月の発電・消費電力量を表示する | P20 |
|                                           | いち年の発電・消費電力量を表示する | P22 |
| ●わが家の太陽光発電システムの環境へ<br>の貢献度を知りたい           | 環境貢献画面            | P24 |
| <ul> <li>●パワーコンディショナの発電状態を知りたい</li> </ul> | パワーコンディショナ別画面     | P25 |

#### ■ 各種設定を変更・確認できます

| こんなとき                                    | 画面             | ページ    |
|------------------------------------------|----------------|--------|
| ●日付・時刻を変更したい                             | 日付・時刻の変更画面     | P12,28 |
| ●省エネ目標として、1日の消費電力量の<br>上限値を設定したり、値を確認したい | 省エネ目標の設定画面     | P29    |
| ●環境貢献値の換算係数を設定したり、<br>係数の値を確認したい         | 環境貢献値換算係数の設定画面 | P30    |

#### ■本機には最大4台のパワーコンディショナが接続できます。P27 エラー表示につきましては以下を参照ください。

|     | エラー表示 |
|-----|-------|
| 1台目 | 0     |
| 2台目 | 0     |
| 1台目 | ×     |
| 2台目 | ×     |

適合パワーコンディショナ3台、4台接続の際には適合外パワーコンディショナとして接続されますのでエラ ー表示はできません。

# 各部のなまえとはたらき

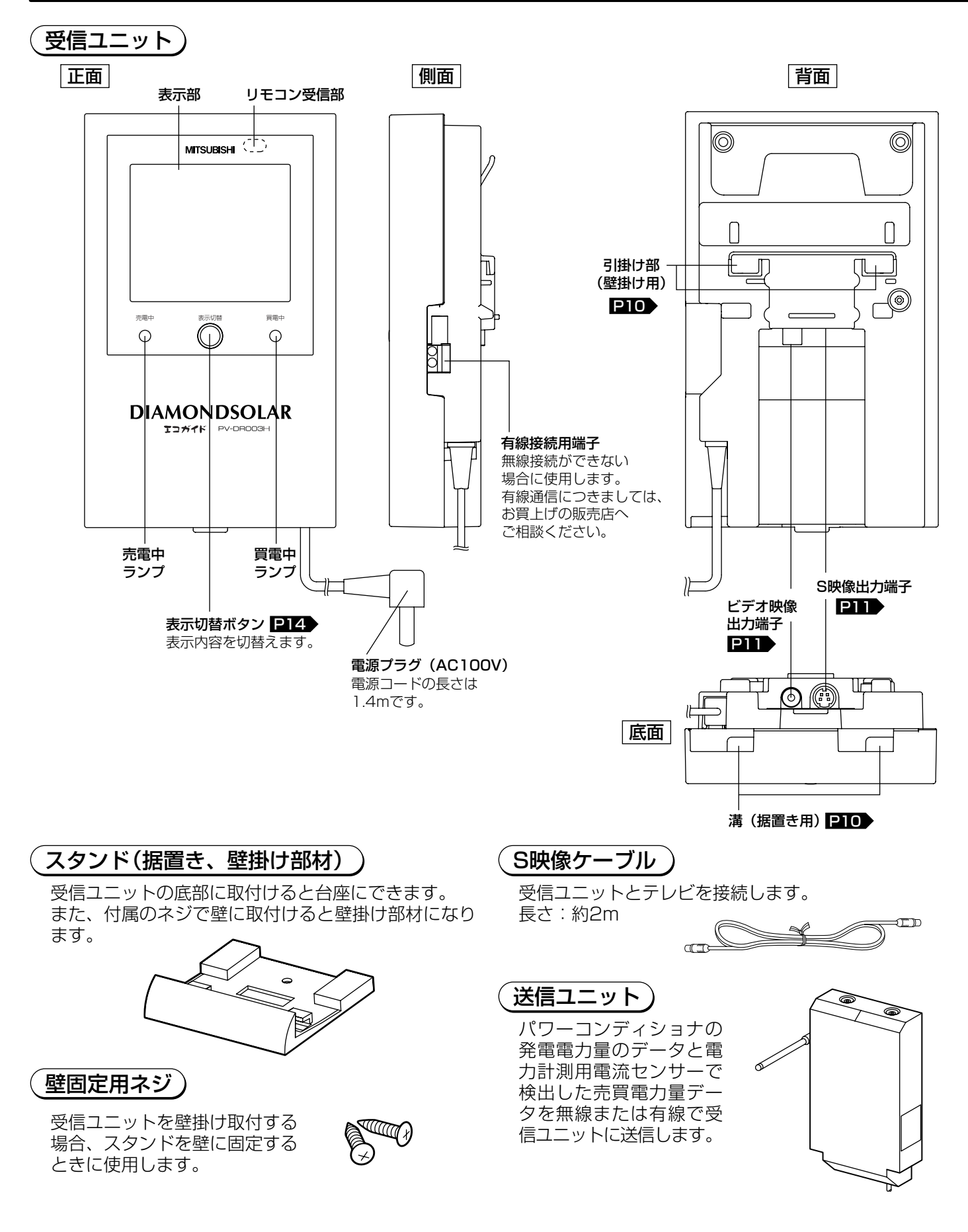

## 各部のなまえとはたらき つづき

(リモコン

- ●テレビ電源、入力切替ボタンはテレビに向けて、その他のボタンは受信ユニットのリモコン受信部 に向けて操作します。
  - ●リモコンのボタン操作はゆっくり行ってください。ボタンを連打したり、いくつものボタンを連続して早く押すと、正しく操作に反応できず液晶表示部やテレビ画面の数値に「--.--」と表示されることがあります。
    P35

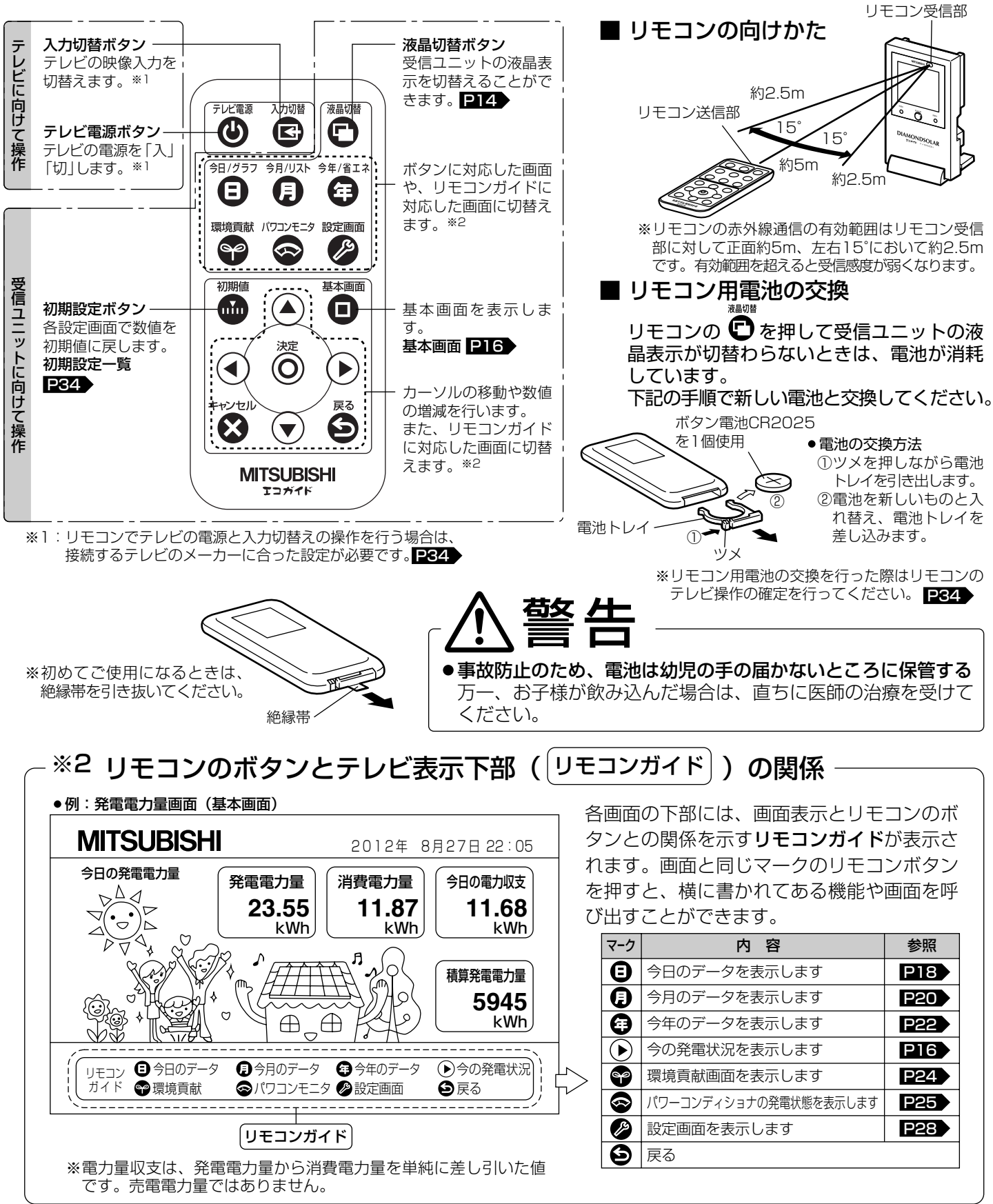

# ご使用になる前に

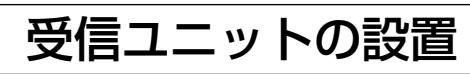

本機をご使用になる前に、下記の項目を順番に確認してください。

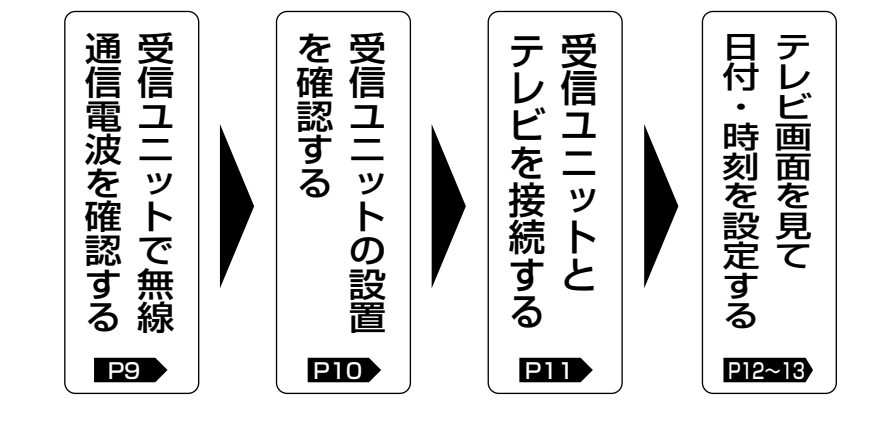

※受信ユニットとテレビの接続が完了して いる場合は、日付・時刻の設定が正しい ことを確認してください。P12

## 受信ユニットで無線通信電波を確認する

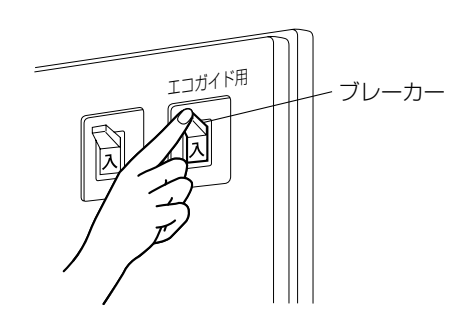

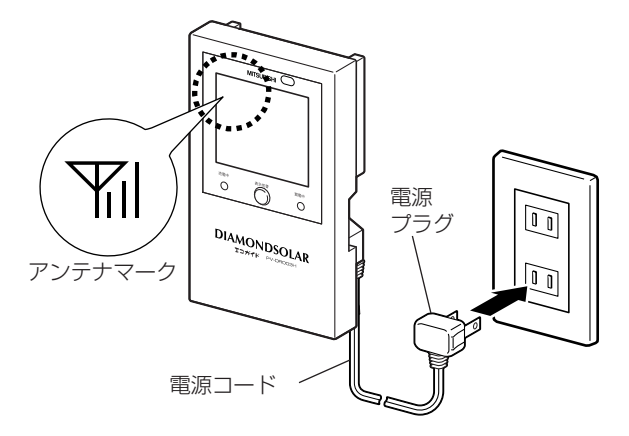

●アンテナマークと無線電波の関係

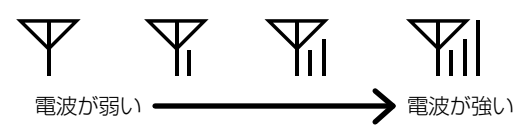

- 「エコガイド用」シールの貼ってある送信ユニット用電源ブレーカーが「切」となっている場合は、 エコガイド用ブレーカーを「入」にしてください。
- 2 電源プラグのコンセントが差し込まれているか確認してください。受信ユニットの据付場所に仮置きして、電源プラグをコンセントに差し込んでください。
  - ●受信ユニットからテレビまでS映像(またはビデオ映像) ケーブルが届く距離にあるか、受信ユニットから電源用 コンセントの差し込み口まで電源プラグが届く距離にあ るか確認してください。
- 3 受信ユニット表示部の電波を示すアンテナマーク が表示されていることを確認してください。
  - ●アンテナマーク表示が定常的に ₩ または ₩ となる場 所で使用してください。
  - ●電波が弱い場合や「無線通信できません」と表示された 場合は、据付予定場所を変更して再度アンテナマークを 確認してください。
  - ●電波が不安定な場合は、記録データに抜けが発生するこ とがあります。
  - ご注意
     ●送信ユニットと受信ユニットの電源投入直後は、
     通信の開始までに時間がかかる場合があります。
    - ●受信ユニットと送信ユニット間に壁・扉など遮 へい物があると無線通信を妨害される場合があ ります。
    - ●有線通信時は「❤」のみとなります。
    - ●通信が途切れた場合、テレビ表示や受信ユニット表示の数値が「----」になります。

## 受信ユニットの設置を確認する

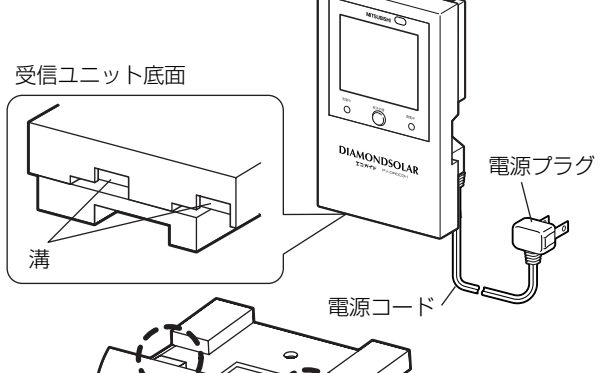

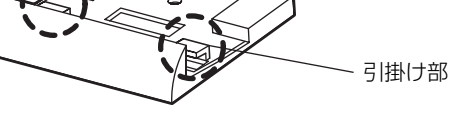

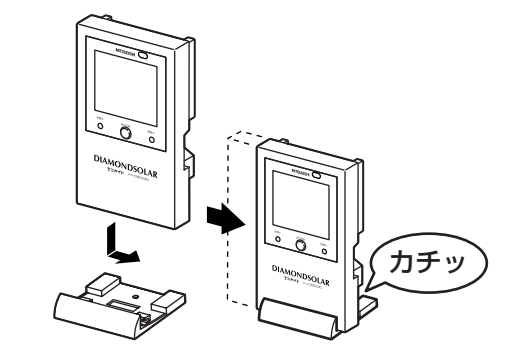

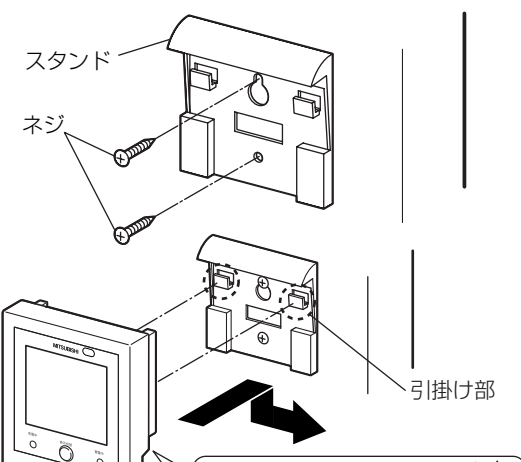

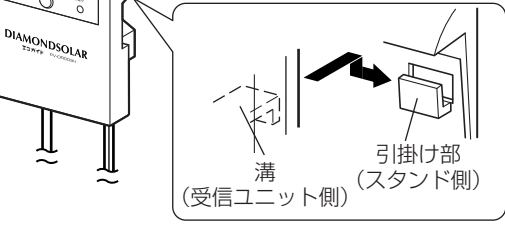

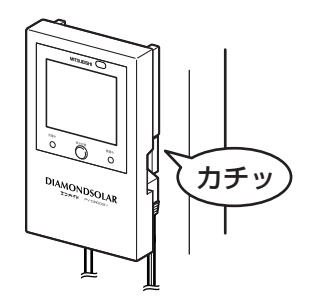

受信ユニットが使いやすい位置に設置されているか確認します。 設置の方法は据置きとして使う方法と、壁などに取付ける方法 (壁掛け)の2通りがあります。

#### 受信ユニットを据置きして使用する

#### ■ 設置前に下記の項目を確認してください。

- 設置位置で通信が可能か無線通信の確認を行ってください。 **■ P9**
- ●テレビと受信ユニットをつなぐケーブルの長さを確認して から、据付け位置を決定してください。
- ●製品に付属のS映像ケーブルの長さは約2mです。
- ●受信ユニットの設置が不安定でないか確認してください。
- ●本機は電源に家庭用AC100Vコンセントを利用します。 電源コード(約1.4m)がコンセントの差し込み口まで届 くか確認してください。

## 1 スタンドの引掛け部に受信ユニットの溝位置を合わせてください。

- 引掛け部と溝がうまく合わないときはいったんはずし、 無理に押し込まないでください。無理に押し込むと引掛 け部を破損する原因になります。
- 2 受信ユニットを「カチッ」と音がするまで横にス ライドさせてください。
  - ●引掛かる場合は無理に押し込まないでください。破損す る原因になります。いったん元の位置まで戻し、再度ス ライドさせてください。

#### 受信ユニットを壁に掛けて使用する

#### ■ 設置前に下記の項目を確認してください。

- ●設置位置で通信が可能か無線通信の確認を行ってください。 **■ P ■**
- テレビと受信ユニットをつなぐケーブルの長さを確認して から、スタンドの取付け位置を決定してください。
- ●製品に付属のS映像ケーブルの長さは約2mです。
- ●受信ユニットの設置が不安定でないか確認してください。
- ●本機は電源に家庭用AC100Vコンセントを利用します。 電源コード(約1.4m)がコンセントの差し込み口まで届くか確認してください。
- **1** スタンドを付属の木ネジ2本で平らな壁に水平に 取付けてください。
  - ●市販のネジで壁に固定する場合は、壁材に合わせたネジをご使用ください。
  - お願い 石膏ボードなど壁材が弱い場合はボード用アン カーなどで補強してください。
- 2 スタンドの引掛け部に受信ユニットを取付けてく ださい。
  - スタンドの引掛け部に受信ユニット背面の溝を合わせ、「カ チッ」と音がするまでスライドさせてください。

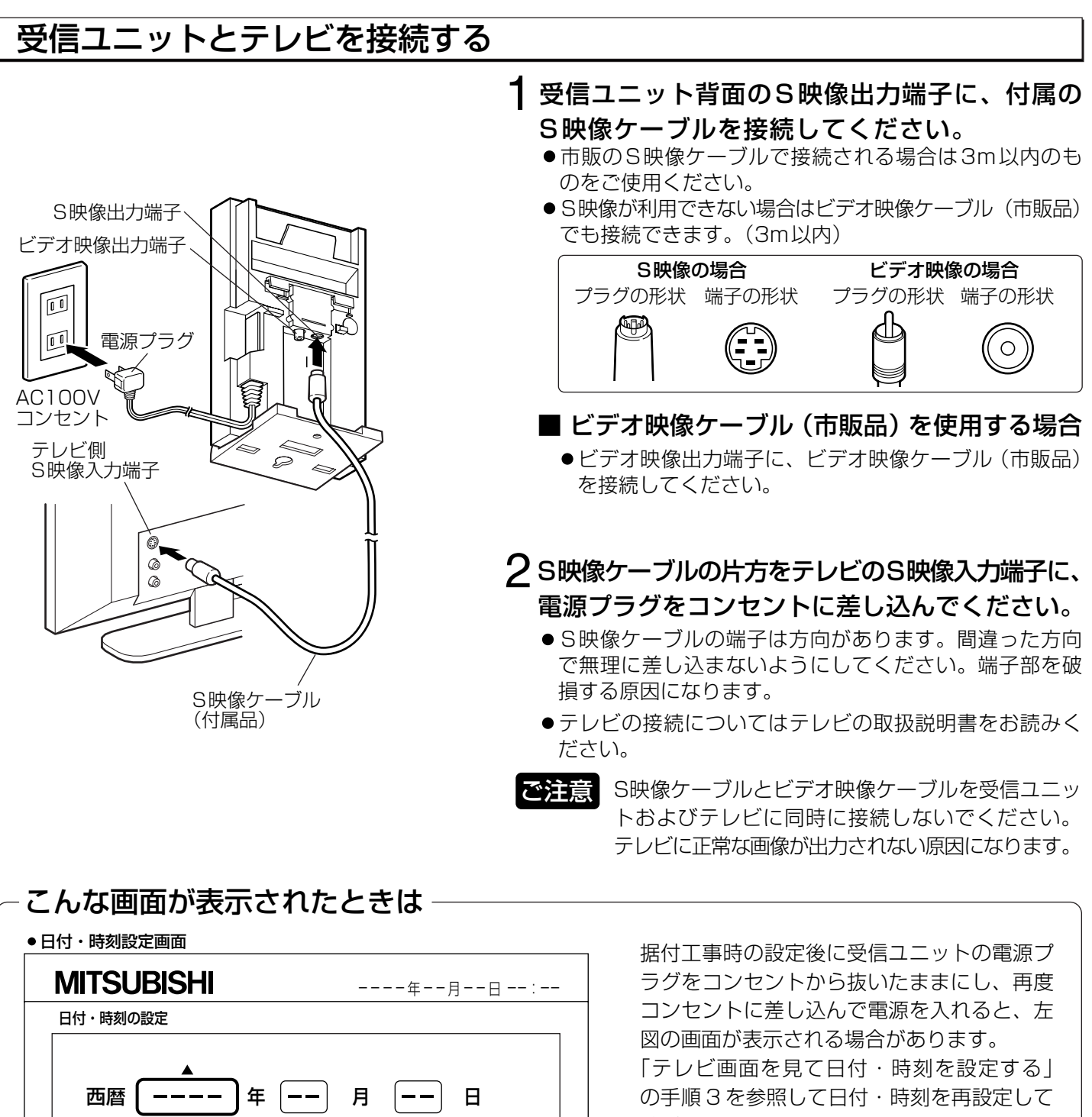

時

(▶) □ を送る (▲)数値を増やす (▼)数値を減らす

リモコン ④ 🗖 を戻す

ガイド 🔘設定を確定

分

- ください。 **P13**
- ※設定完了後は基本画面に戻ります。
- ※据付工事時の設定を再度行う必要はありま せん。

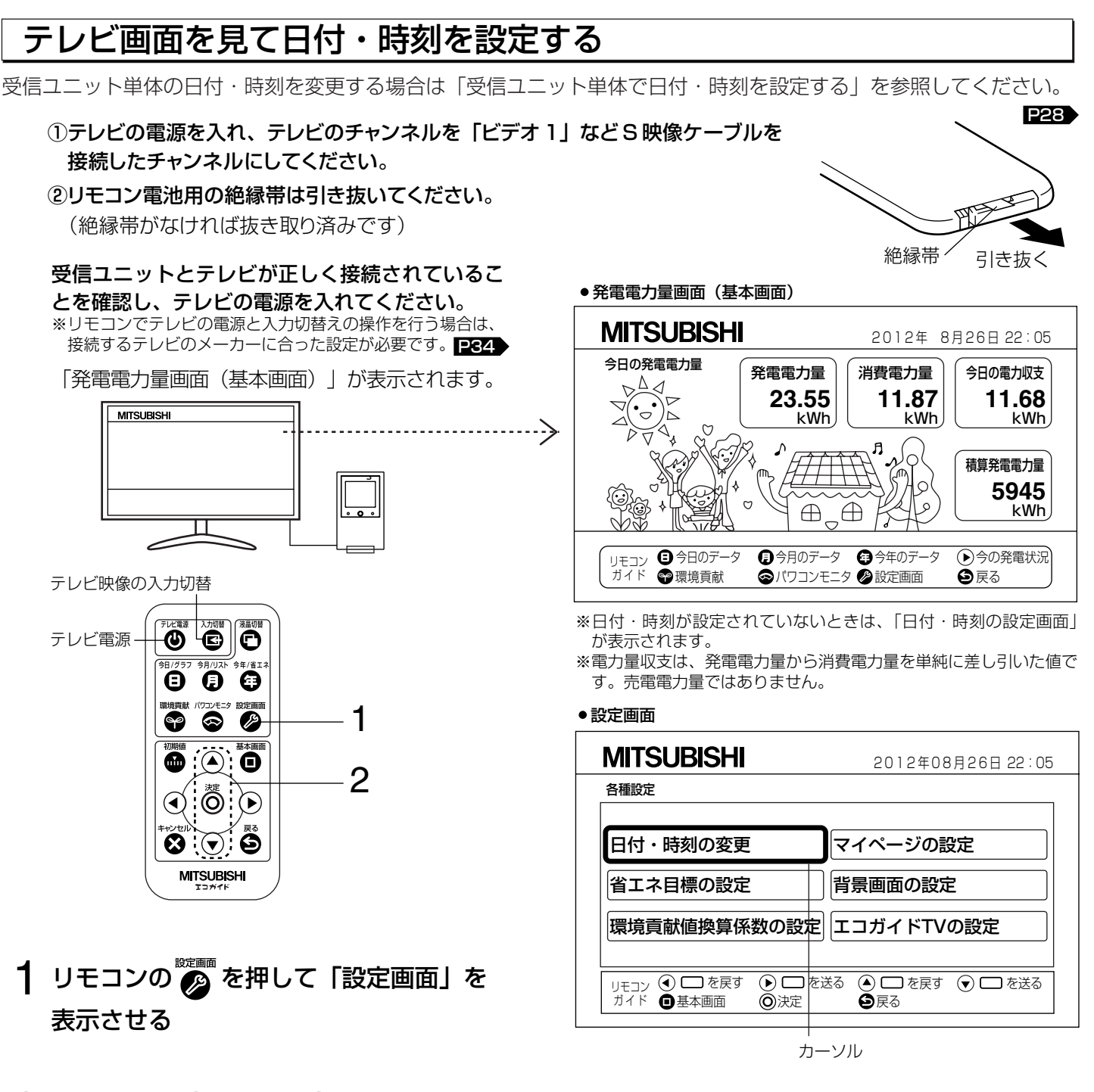

2 リモコンの ▲ または ▼ を押して カーソルで「日付・時刻の変更」を選択し、 リモコンの ◎ を押す

「日付・時刻変更画面」が表示されます。

#### **XE**

- ●表示は 24 時間表示です。AM、PM の表示はありません。
- 工場出荷時の初期設定値は2011年01月01日00時00分です。
- 受信ユニットのコンセントを抜いたり、停電などで電源が切れた状態が数日間続き、日付・時刻がずれていたら再度設定が必要です。24時間程度の停電なら再設定は必要ありませんが、時刻がずれていないか確認してください。
- •受信ユニットは常時コンセントにつないでご使用ください。

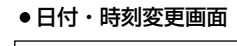

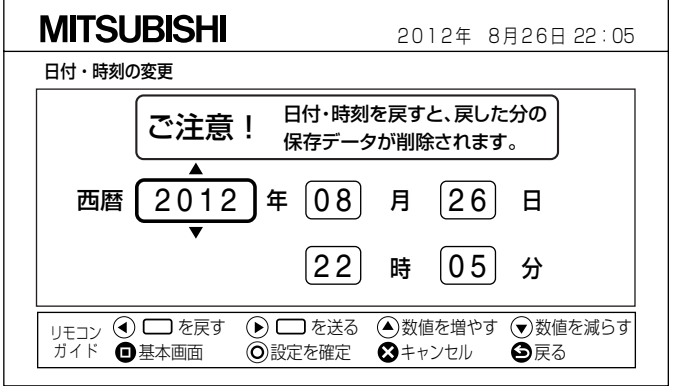

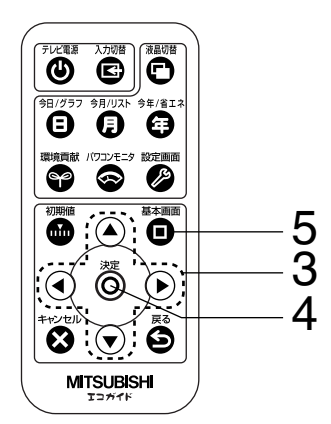

### 3 現在の日付と時刻を変更する

カーソルの移動、数字の変更は下表のように行い ます。

• カーソルの移動と数字の変更

| ボタン | 内容              |
|-----|-----------------|
|     | 数字を1つ増やします。     |
|     | 数字を1つ減らします。     |
|     | カーソルを右に1つ移動します。 |
|     | カーソルを左に1つ移動します。 |

 カーソルは「年」「月」「日」「時」「分」の 順番に移動し、「分」からさらにカーソルを 右に移動させると「年」にふたたび戻ります。

#### ■ 途中で設定をやめる場合

## リモコンの 😵 を押す

設定中でも設定が取り消され「設定画面」に戻り ます。

## 4 リモコンの 🖗 を押して確定する

変更した日付・時刻が確定し、表示が「設定画面」 に戻ります。

※設定が正しく行われると画面右上に設定した日 時が表示されます。

## 5 リモコンの 🗊 を押して

#### 「発電電力量画面(基本画面)」を 表示させる

- ●日付と時刻が正しく設定されたか右上の現在時 刻を確認してください。
- ●間違って設定した場合は1~4の手順を行ってく ださい。

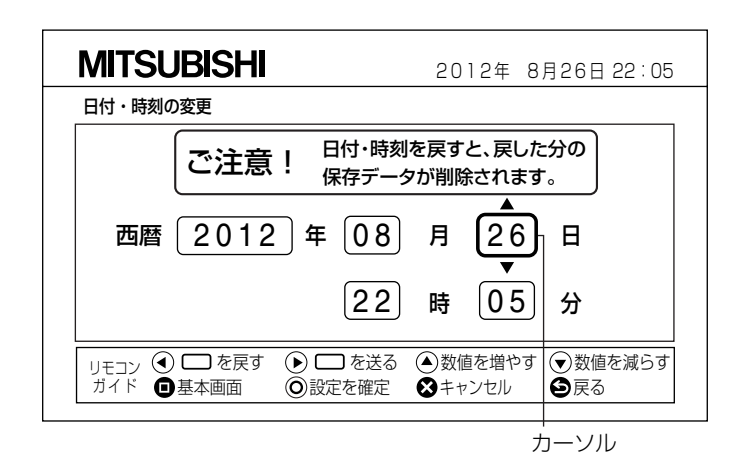

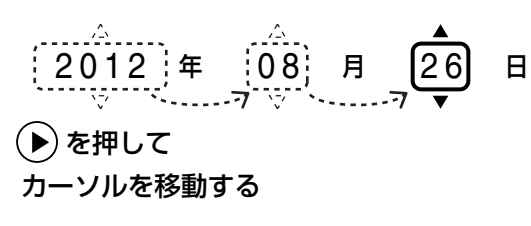

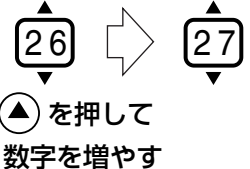

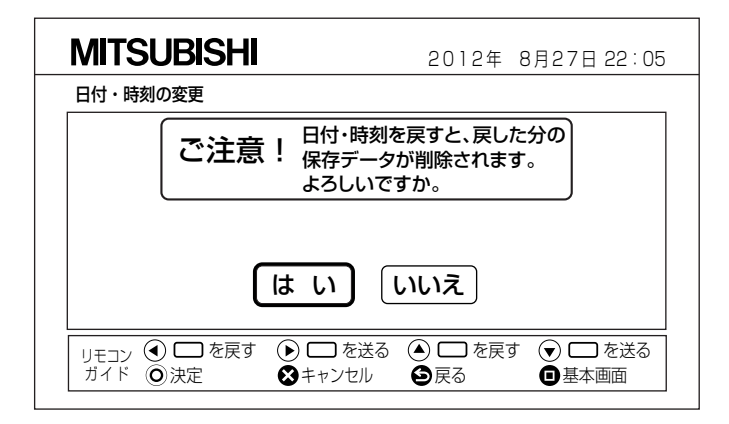

#### ※本画面は工場出荷後に初めて日付と時刻の変更を行う 場合には表示されません。

- ご注意●日付・時刻を戻すと、変更前の日付・時刻から、 変更後の日付・時刻までの期間の保存データ(発 電電力量、消費電力量など)が削除されます。 (例)2012年8月27日に設定されているエコガ イドTVを2012年7月31日に変更すると、 8月1日から8月27日のデータが削除されます。
  - ●また、日付・時刻を戻すと、直前の日付の保存デ ータとの差分で積算量を計算しているため、発電 電力量や消費電力量などの積算データが大きな値 またはグラフとして表示されることがあります。

## 受信ユニットの表示

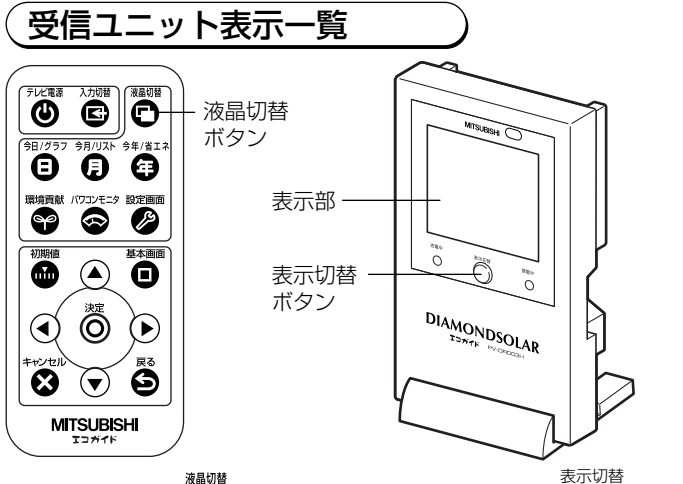

### リモコンの 🖻 または受信ユニットの 🔘 を押して 表示を切替える

表示部に数値が表示されます。

#### ご注意

受信ユニットを据置き設置した場合、
 を押すときは、受信ユニットをしっかり持ってボタンを押してください。不安定な状態でボタンを押すと受信ユニットが落下して破損やけがの原因になります。

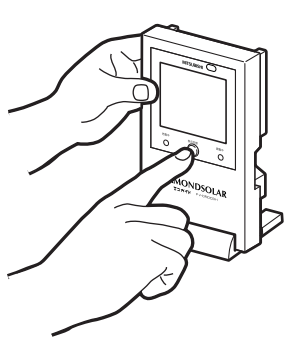

#### 受信ユニットの表示部内容

#### ●発電電力とは

パワーコンディショナが発電しているエネルギーの大きさ をキロワット(kW)で表します。短い間隔で数値が増加 したり減少したりします。

#### ②●消費電力とは

ご家庭内で使用している全部の家電製品のエネルギーの大きさをキロワット(kW)で表します。短い間隔で数値が 増加したり減少したりします。

#### ③ ●ただいま売電中とは 雷力会社に雷力を売っている状態でそ(

電力会社に電力を売っている状態でその時の電力をキロワット(kW)で表します。

#### ●ただいま買電中とは 電力会社から電力を購入している状態で、その時の電力を キロワット(kW)で表します。

#### ④●今日の発電電力量とは

発電電力の1日分(24時間)累積量で、キロワットアワー(kWh)で表します。1kWの発電が1時間続くと1kWh となります。0時00分に0kWhとなり、時間経過に伴い増加します。

#### ⑤●今日の消費電力量とは

消費電力の1日分(24時間)累積量でキロワットアワー (kWh)で表します。ご家庭の家電製品が1kWのエネル ギーを使用している状態が1時間続くと1kWhとなります。 0時00分に0kWhとなり、時間経過に伴い増加します。

#### ⑥●今日の電力量収支とは

今日の発電電力量が15.45kWh、今日の消費電力量が6.07kWhにおける今日の電力量収支は、発電電力量が消 費電力量より9.38kWh多いので「売電」「9.38kWh」 と表示します。

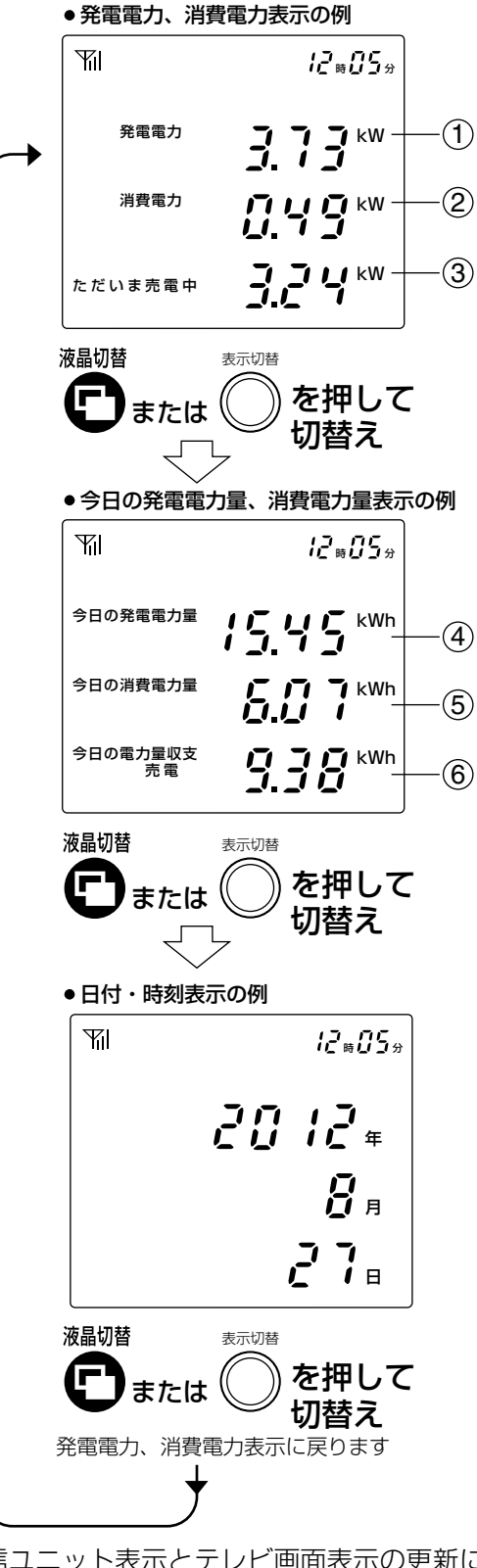

※受信ユニット表示とテレビ画面表示の更新に は時間差(最大5秒)があり、表示が一致し ない場合がありますが、異常ではありません。

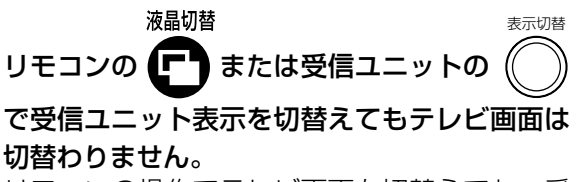

リモコンの操作でテレビ画面を切替えても、受 信ユニット表示は切替わりません。

14

# テレビを使った表示

### 

基本画面のリモコンガイドから直接切替えられる画面に は以下のものがあります。

#### リモコンガイドの例(発電電力量画面の場合)

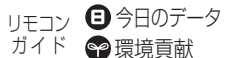

リモコン 目 今日のデータ 目 今月のデータ (目) 今年のデータ (●) 今の発電状況 ☎パワコンモニタ 22 設定画面 ●戻る

| 8)  |                       |                                                                                                    |
|-----|-----------------------|----------------------------------------------------------------------------------------------------|
| マーク | 内容                    | 参照                                                                                                    |
| 0   | 今日のデータを表示します          | P18                                                                                                    |
| 0   | 今月のデータを表示します          | P20                                                                                                    |
| ⊕   | 今年のデータを表示します          | P22                                                                                                    |
|     | 今の発電状況を表示します          | P16                                                                                                    |
| 99  | 環境貢献画面を表示します          | P24                                                                                                    |
| 8   | パワーコンディショナの発電状態を表示します | P25                                                                                                    |
| S   | 設定画面を表示します            | P28                                                                                                    |
| 0   | 戻る                    |                                                                                                    |
|     |                       | マーク       内容         ③       今日のデータを表示します         ④       今月のデータを表示します         ④       今年のデータを表示します         ④       今年のデータを表示します         ●       今の発電状況を表示します         ●       「ワーコンディショナの発電状態を表示します         ●       設定画面を表示します         ●       戻る |

#### テレビ画面表示一覧

受信ユニットからテレビ画面に映し出される画面は大きく分けて「基本画面」、「環境貢献画面」、「詳細画面(グラフ 画面・リスト画面)」、「設定画面」となっています。

 $\leq$ 

#### どの画面からでもリモコンののを押すと①発電電力量画面(基本画面)が表示されます。 画質はVHS相当です。

本書内の画面は取扱説明書の参考であり、数値などは実際とは異なります。

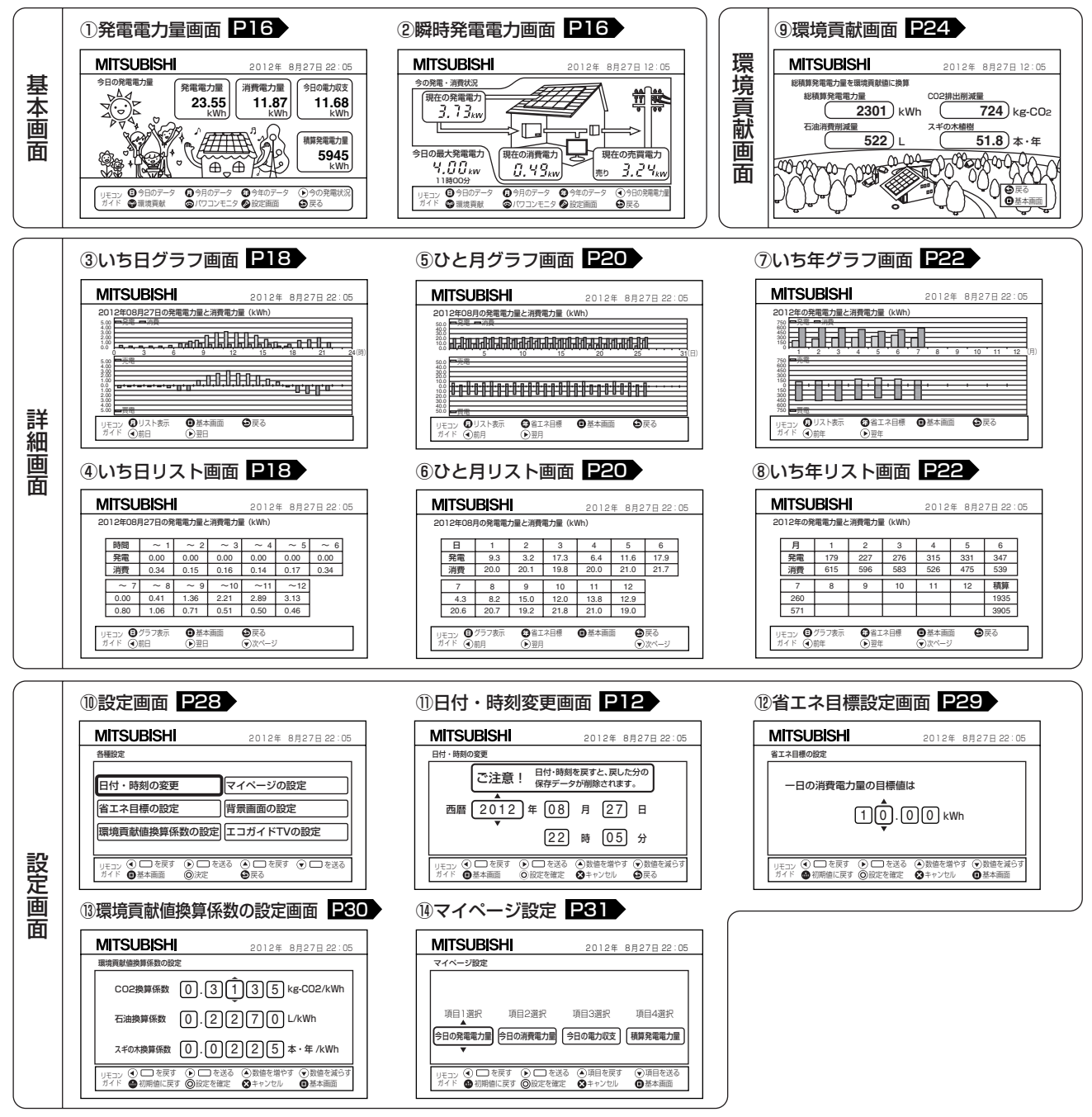

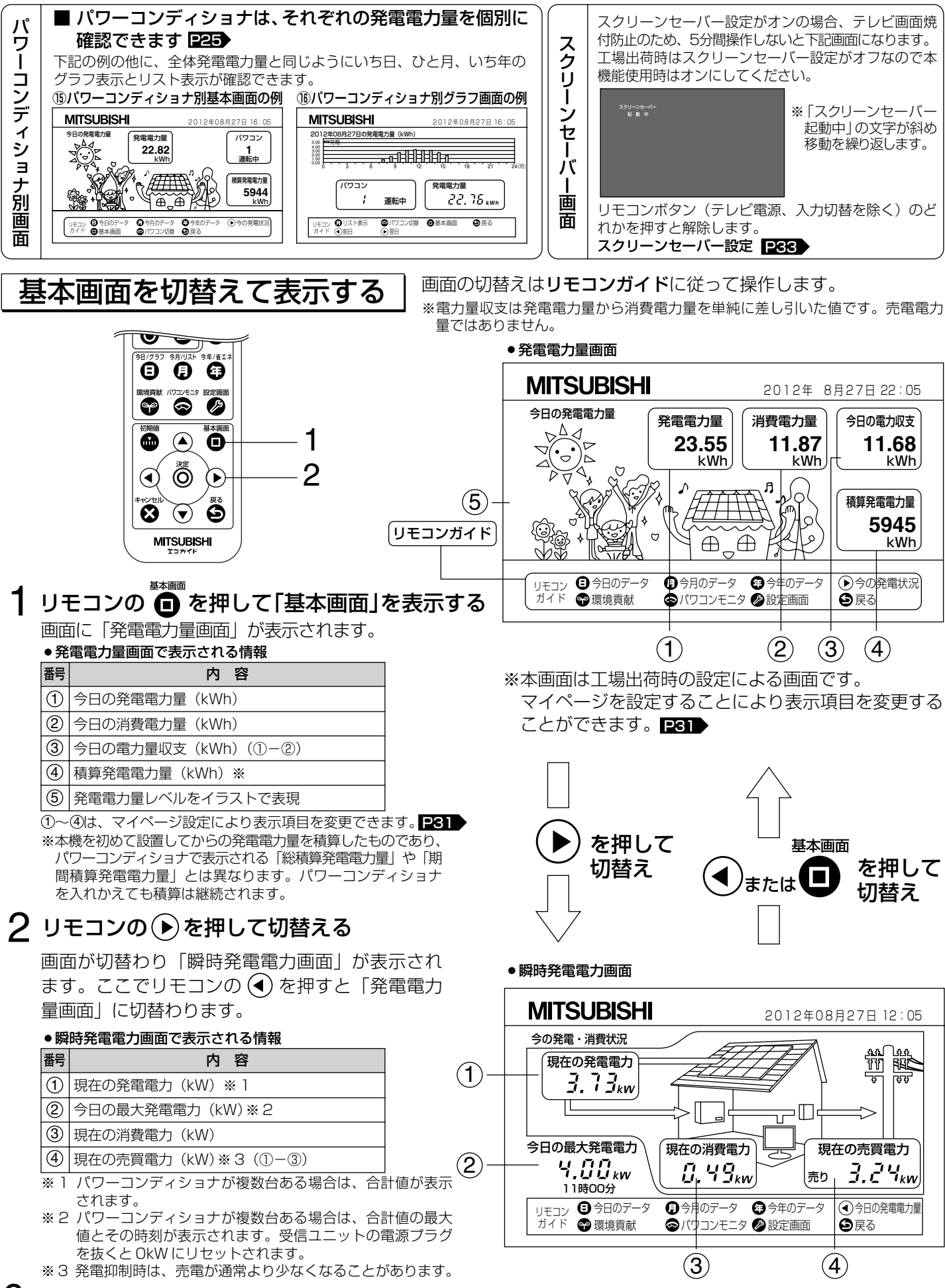

## 発電電力量の情報をグラフとリストに切替えて表示する

発電電力量をいち日、ひと月、いち年にグラフとリスト(数値)で確認できます。

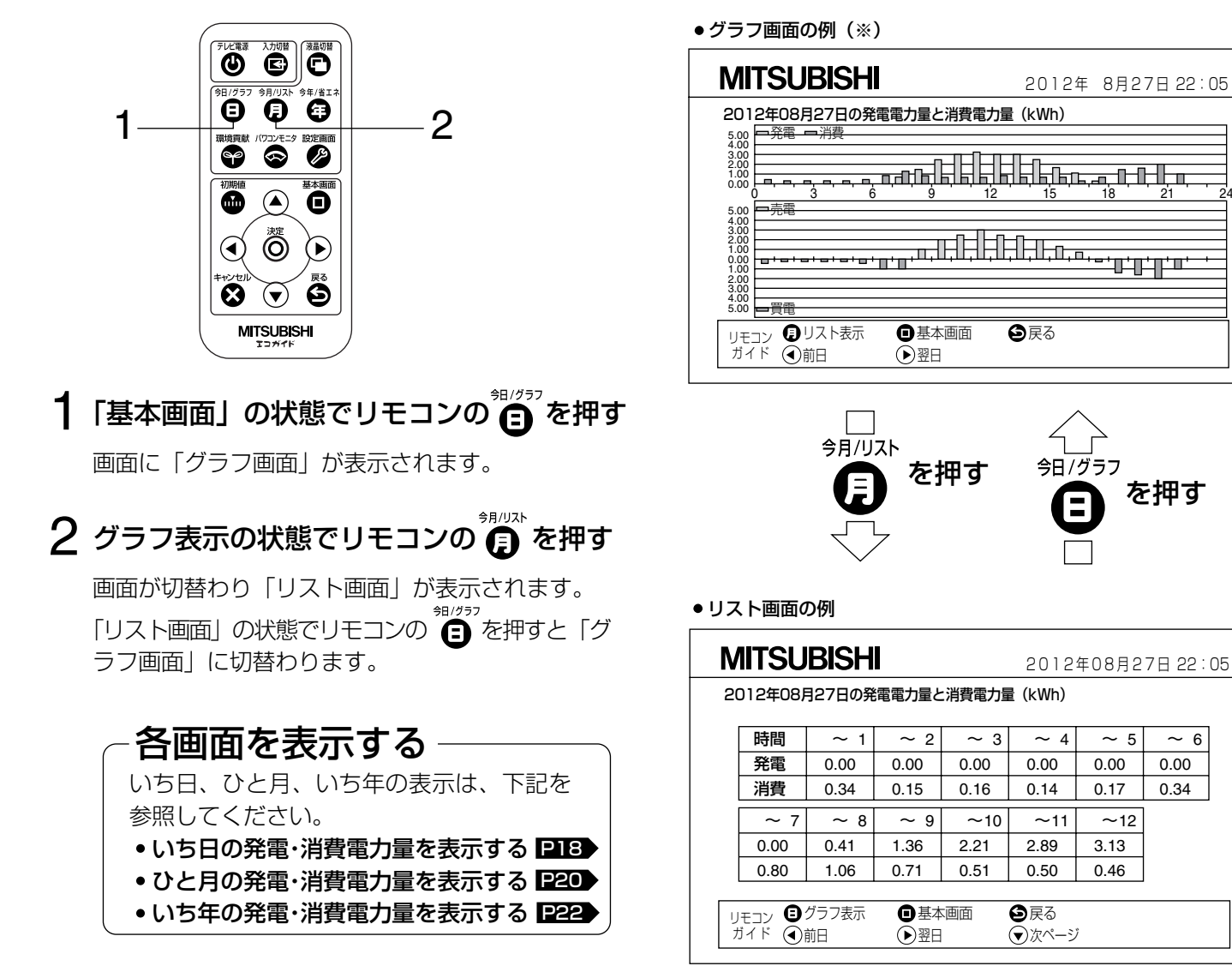

## 環境貢献を数値とイラストで確認する

総積算発電電力量をCO2排出削減量、石油消費削減量、スギの木植樹本数で換算して表示します。また、環境貢献 度に応じて画面の絵が変わります。

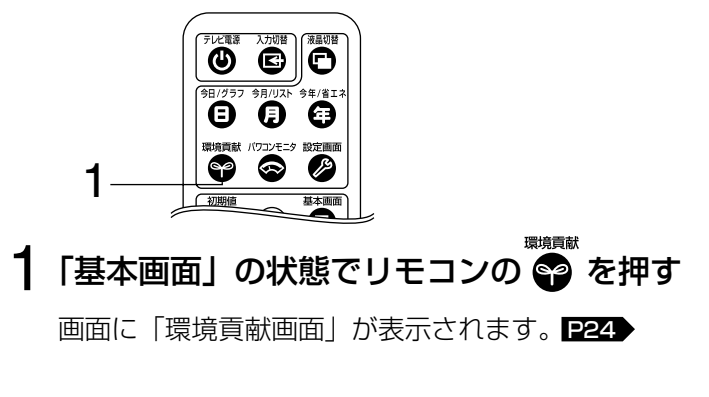

 環境貢献画面 MITSUBISHI 2012年08月27日 12:05 総積算発電電力量を環境貢献値に換算 総積算発電電力量 CO2排出削減量 2301 ) kWh 724) kg-CO2 石油消費削減量 スギの木植樹 51.8)本·年 **522** ) ∟ 0m  $(\gamma)$  反 ■基本画面

(時

~ 6

0.00

0.34

# いち日の発電・消費電力量を表示する

## 24時間分の電力量を1時間単位で表示する

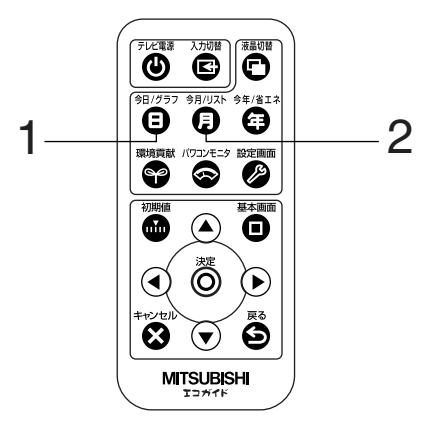

## 「基本画面」の状態でリモコンの 📋 を押す

画面に「グラフ画面」が表示されます。

| <ul> <li>● グラフ画面での各ボタンの役割</li> </ul> | b |
|--------------------------------------|---|
|--------------------------------------|---|

| マーク        | 内容             |
|------------|----------------|
|            | 「リスト画面」に切替わります |
| 0          | 基本画面に戻ります      |
| 9          | 1つ前の画面に戻ります    |
|            | 1日前の情報を表示します   |
|            | 1日後の情報を表示します   |
| <u>жт-</u> |                |

\*エコガイドTVの**現在の日付から最大31日前までグ ラフ**をご覧になることができます。

## 2 グラフ表示の状態でリモコンの

画面が切替わり「リスト画面」が表示されます。

#### リスト画面での各ボタンの役割り

| マーク                  | 内容              |
|----------------------|-----------------|
| 8                    | 「グラフ画面」に切替わります  |
| 0                    | 基本画面に戻ります       |
| 9                    | 1つ前の画面に戻ります     |
|                      | 1日前の情報を表示します    |
|                      | 1日後の情報を表示します    |
| $\overline{\bullet}$ | 0時~12時までを表示します  |
|                      | 12時~24時までを表示します |

※エコガイドTVの現在の日付から最大31日前までの リストをご覧になることができます。それ以前のデ ータは消去されます。保存したい場合は定期的に用 紙などに記録してください。

- ●「リスト画面」は 0 時~ 12 時までと、12 時~ 24 時までの 2 画面で表示が分かれています。
- ●「リスト画面」の状態でリモコンの ⑤ を押すと「グ ラフ画面」に切替わります。

●グラフ画面

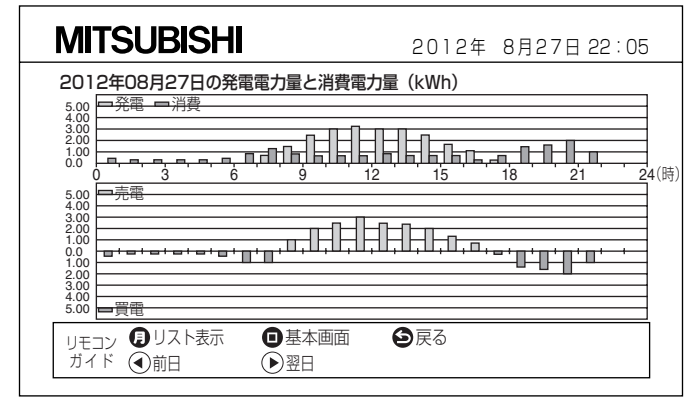

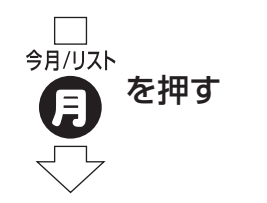

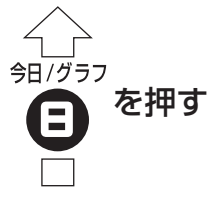

リスト画面(1時~12時まで)

| N      | IITSU                                                                       | BISH   | I     |        | 2012    | 年 8月2 | 7日 22: | 05 |
|--------|-----------------------------------------------------------------------------|--------|-------|--------|---------|-------|--------|----|
| 20     | 012年08月                                                                     | 月27日の発 | 電電力量と | :消費電力量 | ₫ (kWh) |       |        |    |
|        | 時間                                                                          | ~ 1    | ~ 2   | ~ 3    | ~ 4     | ~ 5   | ~ 6    |    |
|        | 発電                                                                          | 0.00   | 0.00  | 0.00   | 0.00    | 0.00  | 0.00   |    |
|        | 消費                                                                          | 0.34   | 0.15  | 0.16   | 0.14    | 0.17  | 0.34   |    |
|        | ~ 7                                                                         | ~ 8    | ~ 9   | ~10    | ~11     | ~12   |        |    |
|        | 0.00                                                                        | 0.41   | 1.36  | 2.21   | 2.89    | 3.13  |        |    |
|        | 0.80                                                                        | 1.06   | 0.71  | 0.51   | 0.50    | 0.46  |        |    |
|        |                                                                             |        |       |        |         |       |        |    |
| リ<br>ナ | リモコン     ① グラフ表示     ① 基本画面     ● 戻る       ガイド     ④ 前日     ● 翌日     ● 次ページ |        |       |        |         |       |        |    |

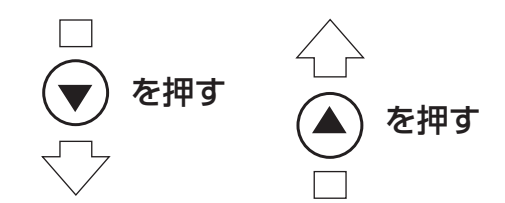

●リスト画面(12時~24時まで)

| N  | IITSU                                                                     | BISH   |       |        | 2012    | 年 8月2 | 7日 22: | 05 |
|----|---------------------------------------------------------------------------|--------|-------|--------|---------|-------|--------|----|
| 20 | 012年08月                                                                   | 月27日の発 | 電電力量と | :消費電力量 | ₫ (kWh) |       |        |    |
|    | 時間                                                                        | ~13    | ~14   | ~15    | ~16     | ~17   | ~18    |    |
|    | 発電                                                                        | 2.91   | 2.83  | 2.34   | 1.46    | 0.84  | 0.34   |    |
|    | 消費                                                                        | 0.64   | 0.56  | 0.42   | 0.40    | 0.38  | 0.45   |    |
|    | ~19                                                                       | ~20    | ~21   | ~22    | ~23     | ~24   | 積算     |    |
|    | 0.00                                                                      | 0.00   | 0.00  | 0.00   |         |       | 20.72  |    |
|    | 1.30                                                                      | 1.56   | 1.62  | 0.97   |         |       | 13.64  |    |
| _  |                                                                           |        |       |        | _       |       |        | _  |
| リナ | リモコン     3 グラフ表示     ① 基本画面     ② 戻る       ガイド     ④前日     ● 翌日     ④前ページ |        |       |        |         |       |        |    |

データに欠落があるとデータが欠落した時間と積算の欄に「-----」と表示されます。 積算は0~24までの合計です。

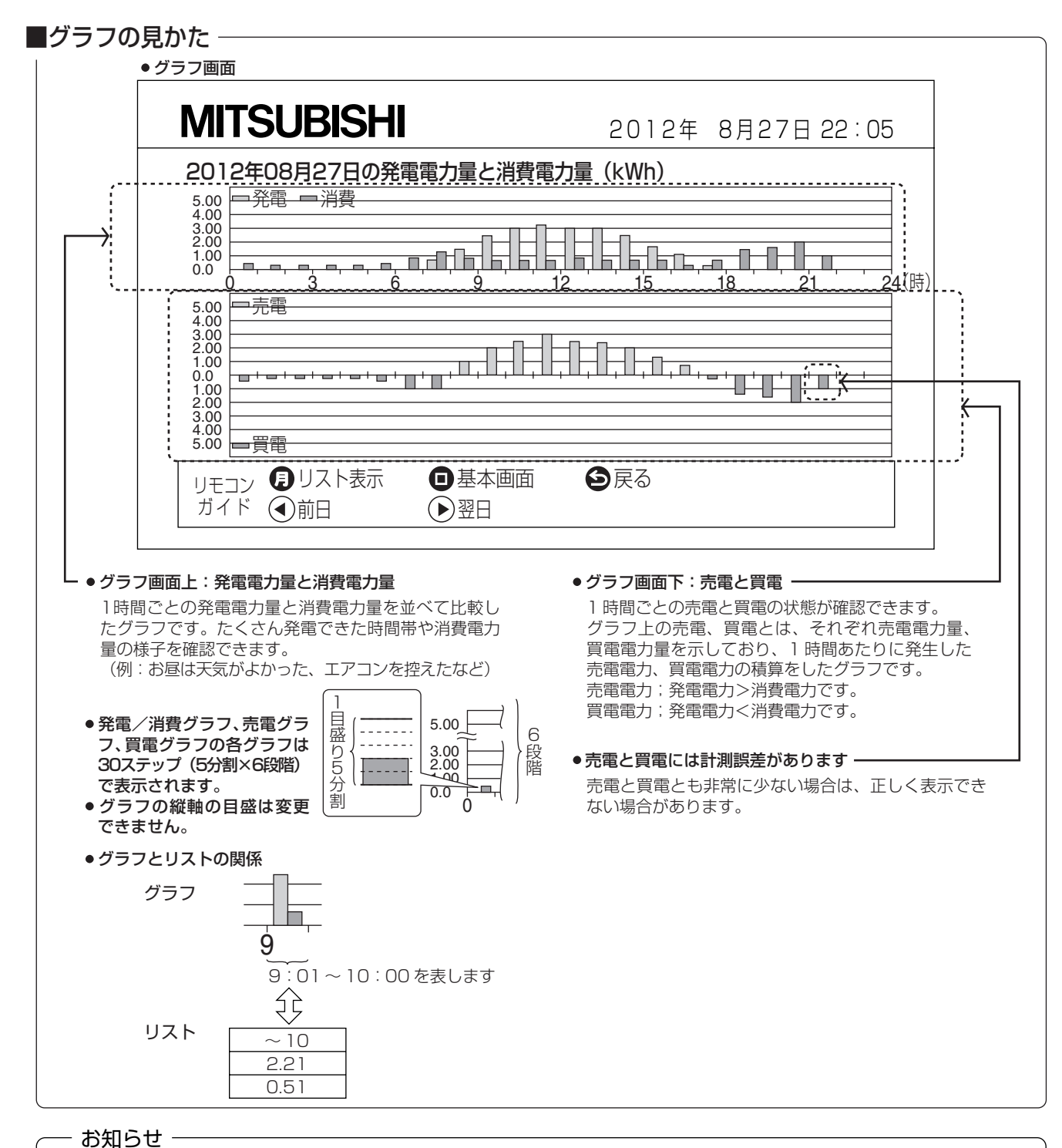

「グラフ画面」のグラフと「リスト画面」の数値は、それぞれの画面に切替わったときに更新されます。

「グラフ画面」を表示し続けた場合、グラフは更新されません。同様に「リスト画面」を表示し続けた場合、数値は更新されません。

# ひと月の発電・消費電力量を表示する

## 1ヶ月分の電力量を1日単位で表示する

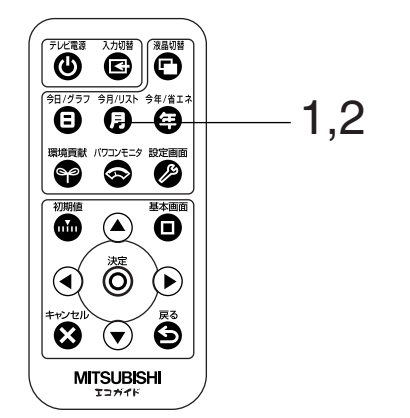

### 「基本画面」の状態でリモコンの

画面に「グラフ画面」が表示されます。

#### ● グラフ画面での各ボタンの役割り

| マーク      | 内容             |
|----------|----------------|
| 0        | 「リスト画面」に切替わります |
| <b>(</b> | 省エネ目標画面に切替わります |
| 0        | 基本画面に戻ります      |
|          | 1ヶ月前の情報を表示します  |
|          | 1ヶ月後の情報を表示します  |
| 9        | 1つ前の画面に戻ります    |

※エコガイドTVの現在の日付から最大23ヵ月前のグ ラフをご覧になることができます。

## 2 グラフ表示の状態でリモコンの

画面が切替わり「リスト画面」が表示されます。

#### リスト画面での各ボタンの役割り

| マーク      | 内容             |
|----------|----------------|
| 8        | 「グラフ画面」に切替わります |
| <b>(</b> | 省エネ目標画面に切替わります |
| 0        | 基本画面に戻ります      |
| 9        | 1つ前の画面に戻ります    |
|          | 1ヶ月前の情報を表示します  |
|          | 1ヶ月後の情報を表示します  |
|          | 次のページを表示します    |
|          | 前のページを表示します    |

\*\*エコガイドTVの現在の日付から最大23ヵ月前まで のリストをご覧になることができます。それ以前の データは消去されます。保存したい場合は定期的に 用紙などに記録してください。

- ●「リスト画面」は3ページ(画面)に分けて表示します。
- ●各ページでリモコンの を押すと省エネ目標
   との比較画面が表示されます。

●グラフ画面

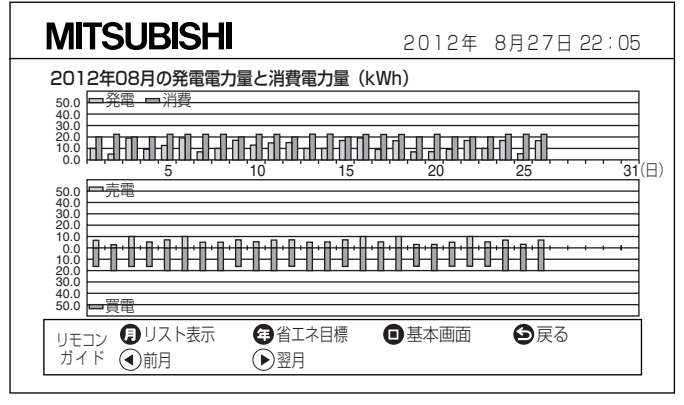

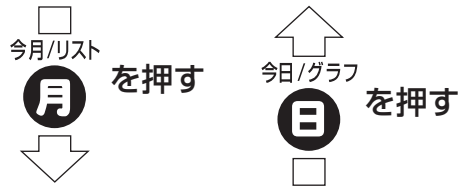

●リスト画面(1ページ目)

| ſ | MITSUBISHI 2012年 8月27日 22:05 |                                           |      |      |      |            |      |  |  |  |
|---|------------------------------|-------------------------------------------|------|------|------|------------|------|--|--|--|
| 2 | 2012年08月の発電電力量と消費電力量(kWh)    |                                           |      |      |      |            |      |  |  |  |
|   | 日                            | 1                                         | 2    | 3    | 4    | 5          | 6    |  |  |  |
|   | 発電                           | 9.3                                       | 3.2  | 17.3 | 6.4  | 11.6       | 17.9 |  |  |  |
|   | 消費                           | 20.0                                      | 20.1 | 19.8 | 20.0 | 21.0       | 21.7 |  |  |  |
|   | 7                            | 8                                         | 9    | 10   | 11   | 12         |      |  |  |  |
|   | 4.3                          | 8.2                                       | 15.0 | 12.0 | 13.8 | 12.9       |      |  |  |  |
|   | 20.6                         | 20.7                                      | 19.2 | 21.8 | 21.0 | 19.0       |      |  |  |  |
| Г |                              |                                           |      |      |      |            |      |  |  |  |
|   | リモコン 🕒<br>ガイド 🕢              | <ul> <li>♥ 目⊥不日標</li> <li>● 翌月</li> </ul> |      |      |      | 戻る<br>次ページ |      |  |  |  |
|   |                              |                                           |      |      |      |            |      |  |  |  |

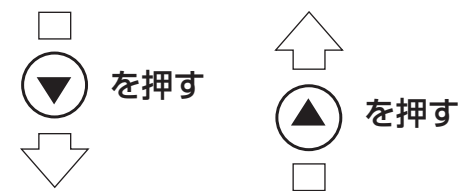

●リスト画面(3ページ目)

| N                                 | MITSUBISHI         2012年 8月27日 22:05 |                                                   |      |                                          |    |    |    | 05 |
|-----------------------------------|--------------------------------------|---------------------------------------------------|------|------------------------------------------|----|----|----|----|
| 20                                | 2012年08月の発電電力量と消費電力量(kWh)            |                                                   |      |                                          |    |    |    |    |
|                                   | H                                    | 25                                                | 26   | 27                                       | 28 | 29 | 30 |    |
|                                   | 発電                                   | 3.5                                               | 15.2 |                                          |    |    |    |    |
|                                   | 消費                                   | 20.3                                              | 22.0 |                                          |    |    |    | ]  |
|                                   | 31                                   | 積算                                                |      |                                          |    |    |    |    |
|                                   |                                      | 276.9                                             |      |                                          |    |    |    |    |
|                                   |                                      | 529.8                                             |      |                                          |    |    |    |    |
| _                                 |                                      |                                                   |      |                                          |    |    |    |    |
| <sub>リモコン</sub> ■グラフ表示<br>ガイド ④前月 |                                      | <ul> <li>         ・         ・         ・</li></ul> |      | <ul> <li>■基本画面</li> <li>●前ページ</li> </ul> |    | 戻る |    |    |
| -                                 |                                      |                                                   |      |                                          |    |    |    |    |

データに欠落があると「リスト画面」の積算値といち 年の「リスト画面」の該当月の値が一致しない場合が あります。

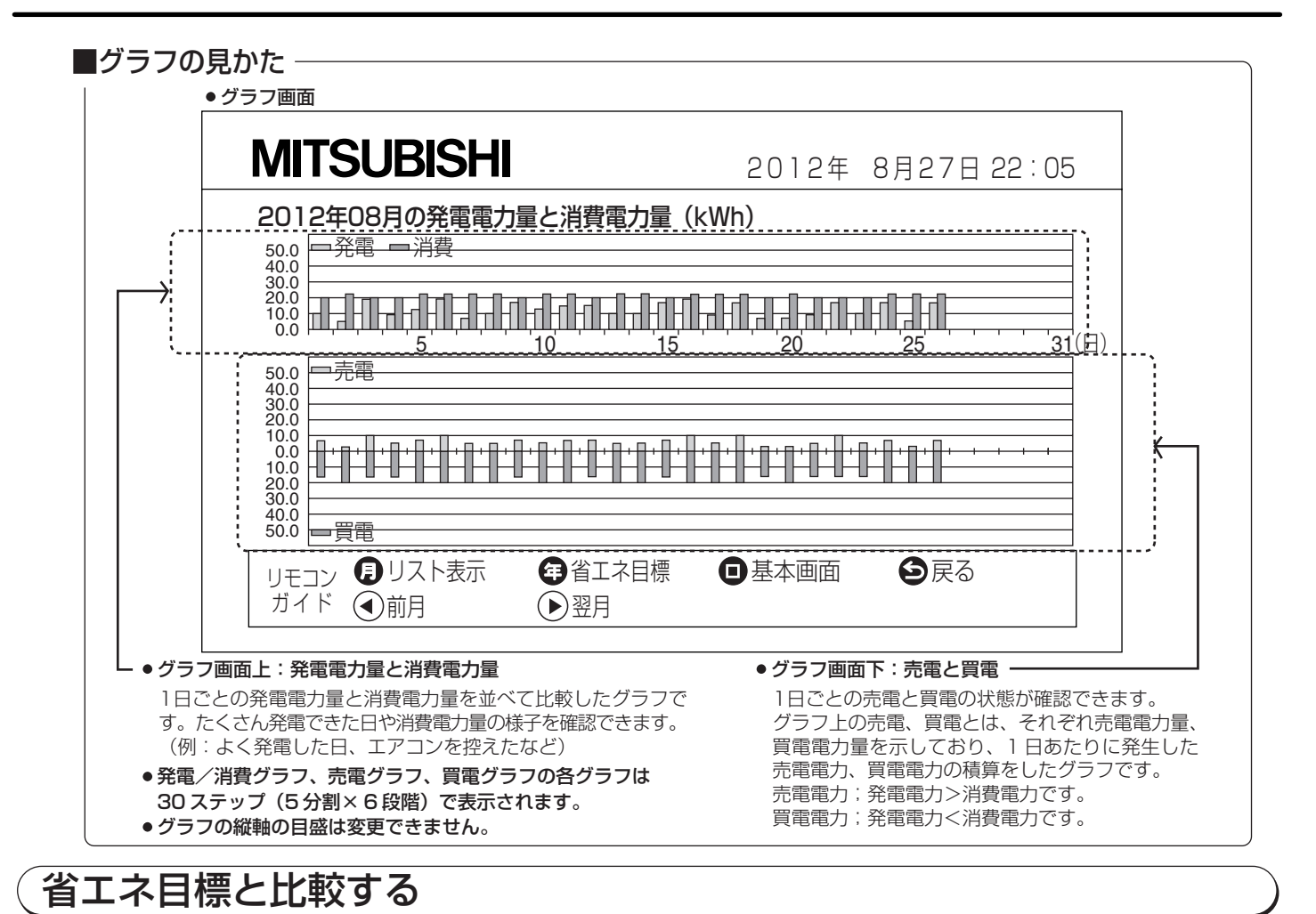

ー 消費電力の目標と実績をグラフとして表示させることができます。省エネ目標値は変更できます。 P29 (省エネ目標値を大きく取りすぎると目標値がグラフをはみでることがあります)

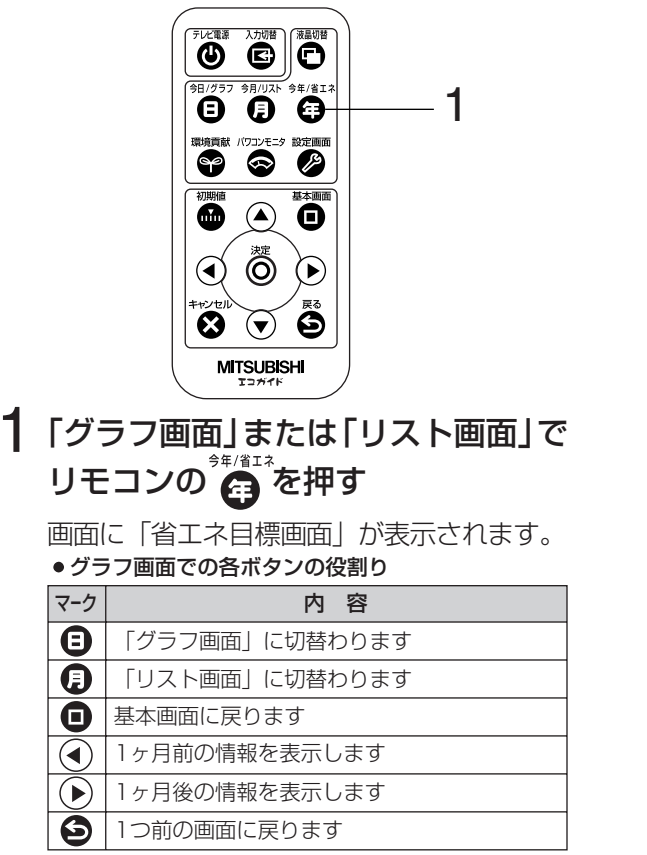

●省エネ目標画面

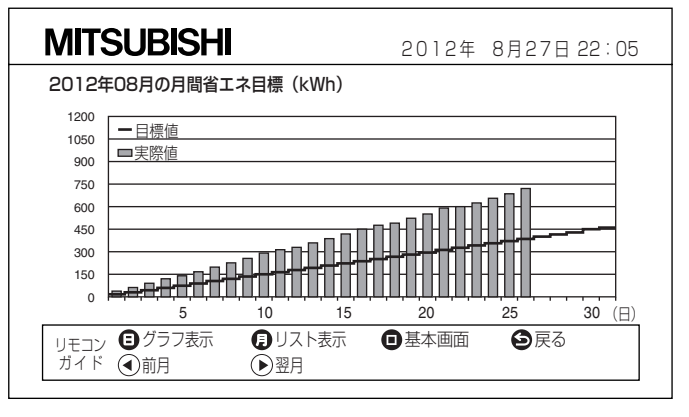

### -「省エネ目標と比較する」とは、

数値を設定して、どれだけ消費電力量を抑えられ たかをグラフ表示することです。

#### - お知らせ・

「グラフ画面」のグラフと「リスト画面」の数値は、それぞれの 画面に切替わったときに更新されます。 「グラフ画面」を表示し続けた場合、グラフは更新されません。 同様に「リスト画面」を表示し続けた場合、数値は更新されま せん。

\*\*エコガイドTVの現在の日付から最大23ヵ月前のグ ラフをご覧になることができます。

## いち年の発電・消費電力量を表示する

## 12ヶ月分の電力量を1月単位で表示する

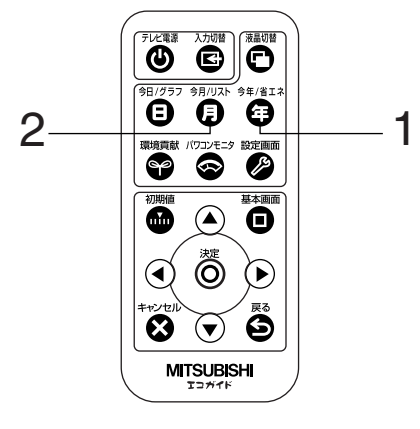

## 1「基本画面」の状態でリモコンの 🛱 を押す

画面に「グラフ画面」が表示されます。

| • | グラ | ラフ | 画面 | での | 各ポ | <u>(</u> 2) | ンの | 役割 | b |
|---|----|----|----|----|----|-------------|----|----|---|
|---|----|----|----|----|----|-------------|----|----|---|

| マーク        | 内容               |  |  |  |
|------------|------------------|--|--|--|
|            | 「リスト画面」に切替わります   |  |  |  |
| <b>(</b>   | 「省エネ目標画面」に切替わります |  |  |  |
| 0          | 基本画面に戻ります        |  |  |  |
|            | 1年前の情報を表示します     |  |  |  |
| $\bigcirc$ | 1年後の情報を表示します     |  |  |  |
| 6          | 1つ前の画面に戻ります      |  |  |  |
|            |                  |  |  |  |

※1エコガイドTVの現在の日付から10年前までのグ ラフをご覧になることができます。

## 2「グラフ画面」の状態でリモコンの

画面が切替わり「リスト画面」が表示されます。

#### ●リスト画面での各ボタンの役割り

| マーク                     | 内容                    |  |  |  |
|-------------------------|-----------------------|--|--|--|
| 8                       | 「グラフ画面」に切替わります        |  |  |  |
| ⊕                       | 「省エネ目標画面」に切替わります      |  |  |  |
| 0                       | 基本画面に戻ります             |  |  |  |
| O                       | 1つ前の画面に戻ります           |  |  |  |
| $\textcircled{\bullet}$ | 1年前の情報を表示します          |  |  |  |
|                         | 1年後の情報を表示します          |  |  |  |
|                         | 発電・消費と売電・買電を切替えて表示します |  |  |  |
| × O T                   |                       |  |  |  |

- ※2エコガイドTVの現在の日付から10年前までのリ ストをご覧になることができます。保存したい場 合は定期的に用紙などに記録してください。機器 故障に伴う機器内記録データの損失復旧は保証い たしかねますのでご了承ください。
- 各ページでリモコンの (音) を押すと省エネ目標
   との比較画面が表示されます。

● グラフ画面 ※1

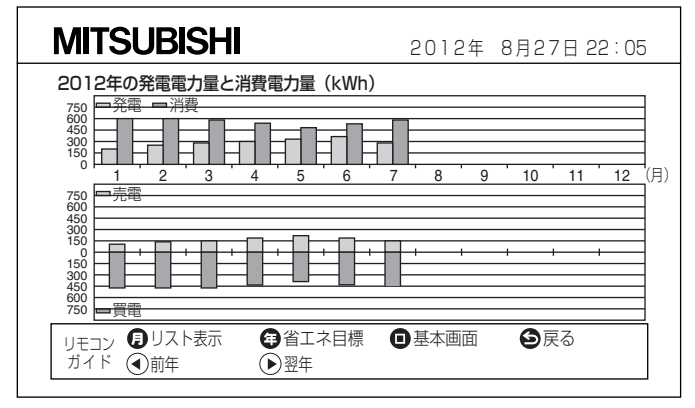

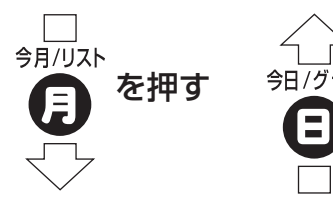

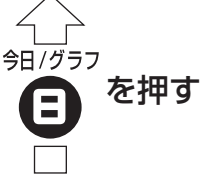

● 電力量リスト画面 ※2

| Ν                                                                                             | MITSUBISHI 2012年 8月27日 22:05 |     |     |     |     |     |      | 05 |  |
|-----------------------------------------------------------------------------------------------|------------------------------|-----|-----|-----|-----|-----|------|----|--|
| 20                                                                                            | 2012年の発電電力量と消費電力量(kWh)       |     |     |     |     |     |      |    |  |
|                                                                                               | 月                            | 1   | 2   | 3   | 4   | 5   | 6    |    |  |
|                                                                                               | 発電                           | 179 | 227 | 276 | 315 | 331 | 347  |    |  |
|                                                                                               | 消費                           | 615 | 596 | 583 | 526 | 475 | 539  |    |  |
|                                                                                               | 7                            | 8   | 9   | 10  | 11  | 12  | 積算   |    |  |
|                                                                                               | 260                          |     |     |     |     |     | 1935 |    |  |
|                                                                                               | 571                          |     |     |     |     |     | 3905 |    |  |
| リモコン <b>9</b> グラフ表示 <b>3</b> 省エネ目標 <b>1</b> 基本画面<br>ガィド <b>④</b> 前年 <b>●</b> 翌年 <b>⑦</b> 次ページ |                              |     |     |     |     |     |      |    |  |

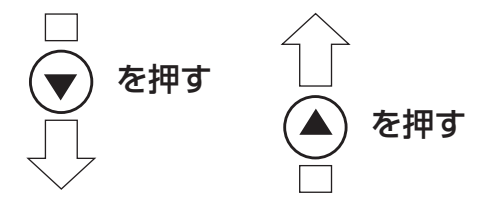

●売買電力量画面

| N                   | IITSU                  | BISH |     | 2012年 8月27日 22:05 |     |     |      |   |  |
|---------------------|------------------------|------|-----|-------------------|-----|-----|------|---|--|
| 20                  | 2012年の売電電力量と買電電力量(kWh) |      |     |                   |     |     |      |   |  |
|                     | 月                      | 1    | 2   | 3                 | 4   | 5   | 6    |   |  |
|                     | 売電                     | 79   | 107 | 149               | 173 | 199 | 174  |   |  |
|                     | 買電                     | 492  | 477 | 467               | 421 | 380 | 431  | ] |  |
|                     | 7                      | 8    | 9   | 10                | 11  | 12  | 積算   | ] |  |
|                     | 143                    |      |     |                   |     |     | 1024 |   |  |
|                     | 456                    |      |     |                   |     |     | 3124 |   |  |
| リモコン <b>③</b> グラフ表示 |                        |      |     |                   |     |     |      |   |  |

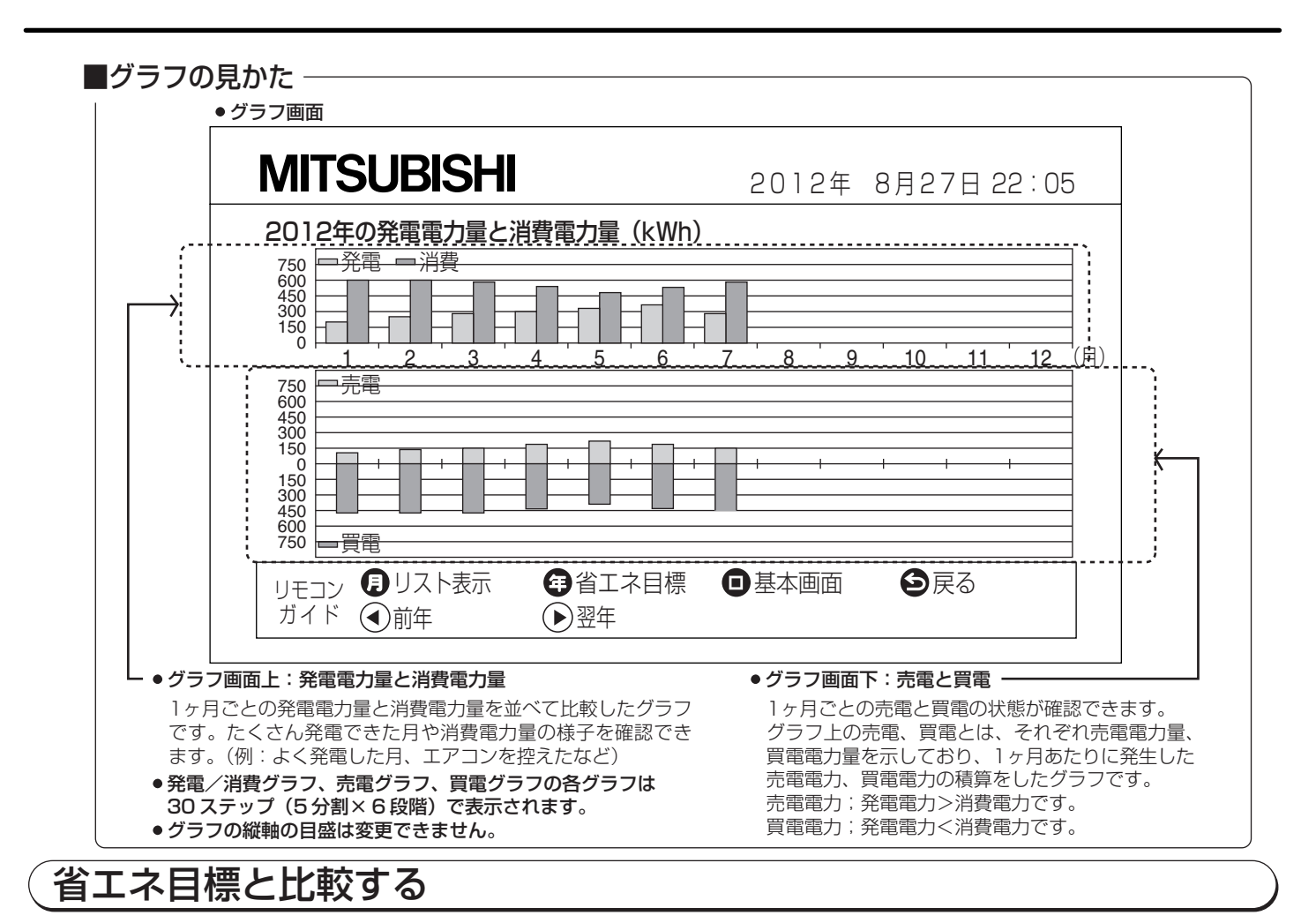

消費電力の目標と実績をグラフとして表示させることができます。省エネ目標値は変更できます。
P29 (省エネ目標値を大きく取りすぎると目標値がグラフをはみでることがあります)

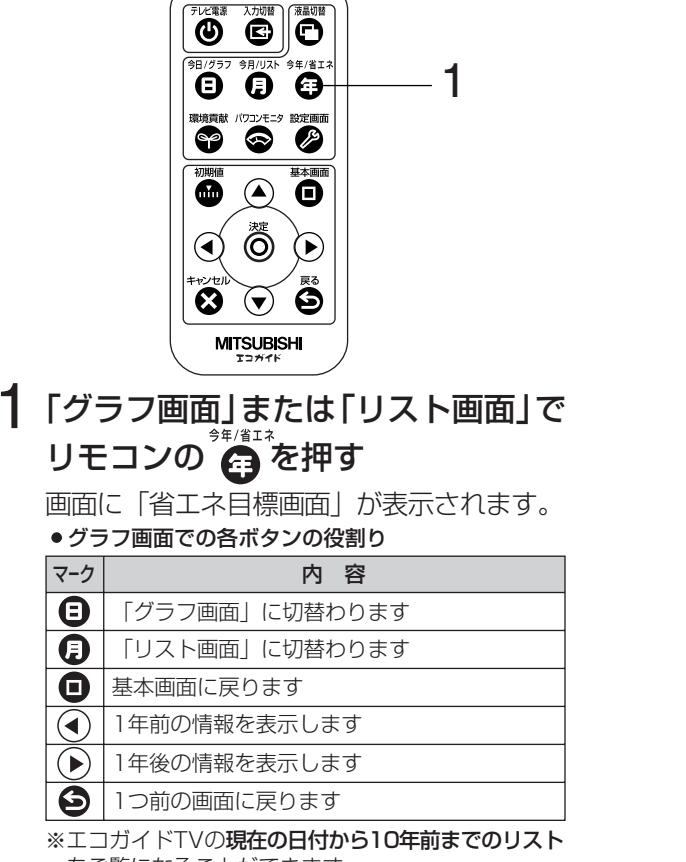

省エネ目標画面

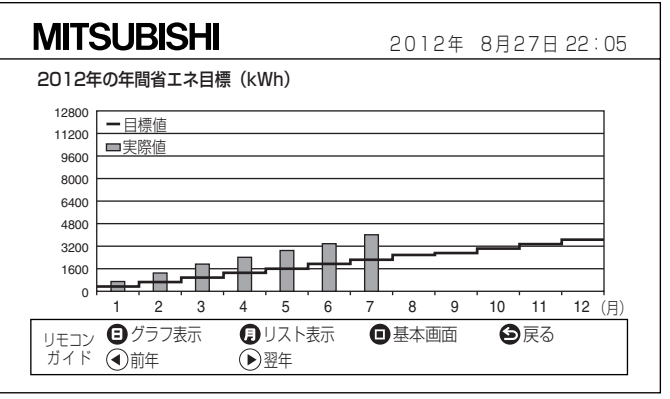

## 「省エネ目標と比較する」とは

数値を設定して、どれだけ消費電力量を抑えられ たかをグラフ表示することです。

#### お知らせ‐

「グラフ画面」のグラフと「リスト画面」の数値は、それぞれの 画面に切替わったときに更新されます。 「グラフ画面」を表示し続けた場合、グラフは更新されません。 同様に「リスト画面」を表示し続けた場合、数値は更新されま せん。

をご覧になることができます。

## 環境貢献画面

総積算発電電力量をCO2排出削減量、石油消費削減量、スギの木植樹本数に換算した数値を表示するとともに、画 面に樹木イメージとして表示します。

- 換算係数は変更できます。 **P30**
- ●換算値は目安です。
- ●樹木イラストなどはイメージです。

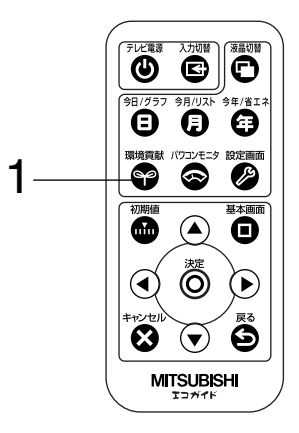

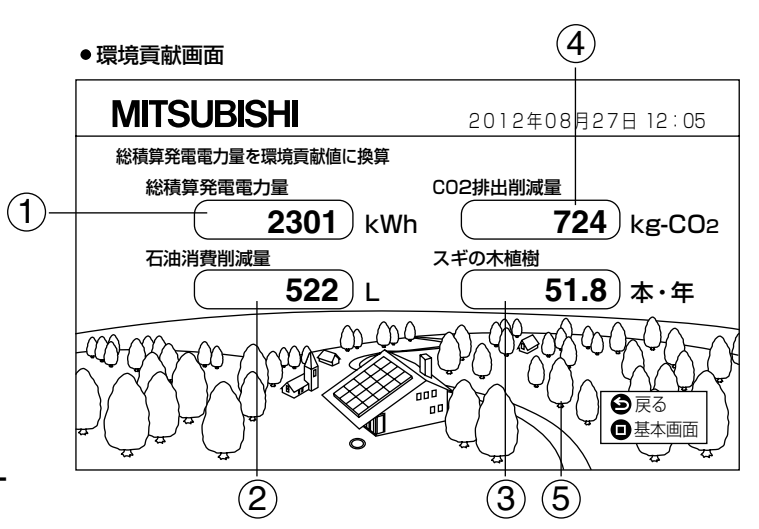

## 「基本画面」の状態でリモコンの 🍚 を押す

画面に「環境貢献画面」が表示されます。 ●環境貢献画面での各ボタンの役割り

| マーク             | 内容          |  |  |  |
|-----------------|-------------|--|--|--|
| 0               | ● 基本画面に戻ります |  |  |  |
| 9               | 1つ前の画面に戻ります |  |  |  |
| ●環境貢献画面で表示される情報 |             |  |  |  |

| 番号  | 内容          |  |  |  |  |
|-----|-------------|--|--|--|--|
| 1   | 総積算発電電力量※1  |  |  |  |  |
| 2   | 石油消費削減量     |  |  |  |  |
| 3   | スギの木植樹本数    |  |  |  |  |
| (4) | CO2排出削減量    |  |  |  |  |
| 5   | 樹木イメージで表現※2 |  |  |  |  |
| × 1 |             |  |  |  |  |

- ※1パワーコンディショナで表示される「総積算発電 電力量」とは異なります。
- ※2樹木イメージは毎年12月31日に全て消去され、 翌年1月1日より再開されます。樹木イメージは、 今年いち年の発電電力量が積算されたレベルに合 わせて、5段階の木の本数で表示されます。総積 算発電電力量、石油消費削減量、CO2排出削減量、 スギの木植樹の数値はゼロに戻らず、継続して積 算されます。

## ─環境貢献画面で表示される内容 ──

| 項目       | 意味                                                                             |
|----------|--------------------------------------------------------------------------------|
| CO2排出削減量 | 太陽光発電で発電した電力量を石油火力発電で発電したと仮定して、石油火力発電で排<br>出されるCO2の量を、太陽光発電により削減できたとして換算した値です。 |
| 石油消費削減量  | 太陽光発電で発電した電力量を石油火力発電で発電したと仮定して、石油火力発電で消<br>費する石油の量を、太陽光発電により削減できたとして換算した値です。   |
| スギの木植樹本数 | 太陽光発電で削減できるCO2排出量を、1年間に1本のスギの木が吸収するCO2の量に<br>換算して、相当するスギの木の本数です。               |

# <u>パワーコンディショナ別画面</u>

パワーコンディショナを複数設置している場合、各パワーコンディショナの発電状況を個別に確認できます。確認で きる画面は以下のとおりです。

- ●基本画面:発電電力量画面、瞬時発電電力画面 P25
- ●いち日の発電・消費電力量を表示する:グラフ画面、リスト画面 226
- ●ひと月の発電・消費電力量を表示する:グラフ画面、リスト画面 226
- ●いち年の発電・消費電力量を表示する:グラフ画面、リスト画面 P27
- 基本画面表示時の発電電力量は複数のパワーコンディショナの発電電力量の合計値です。

外部発電機(エコウィル・エネファームなど)をご使用されている場合は、本画面が表示されません。

## 複数台設置したパワーコンディショナの情報を切替えて表示する

最大4台まで切替えて表示できます。

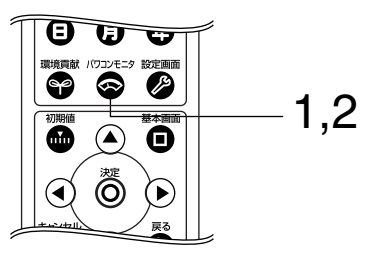

## 1 「基本画面」でリモコンの 🙆 を押す

画面にパワーコンディショナの「発電電力量画面」 が表示されます。

● パワーコンディショナ別基本画面での各ボタンの役割り

| マーク        | 内容                   |
|------------|----------------------|
| 8          | 今日のデータを表示します         |
| 0          | 今月のデータを表示します         |
| 8          | 今年のデータを表示します         |
| 0          | 基本画面に戻ります            |
| 8          | 他パワコンに切替えて発電状態を表示します |
| lacksquare | 今の発電状況を表示します         |
| 6          | 1つ前の画面に戻ります          |

## 2 リモコンの 豪を押して

#### パワーコンディショナを切替える

複数台設置されている場合はそれぞれの発電状態 を切替えて表示します。

パワーコンディショナ2台の例

リモコンの 👩 を押すたびに

基本画面→パワコン1→パワコン2→基本画面をくりかえして表示します。

### — 瞬時発電電力画面もパワーコンディショナ個別に表示できます

| 1 | 「基本画面」でリモコンの 😞 を押す                    | ●瞬時発電電力画面                                                |
|---|---------------------------------------|----------------------------------------------------------|
| • | 画面にパワーコンディショナの「発電電力量画面」が表示されます。       | MITSUBISHI 2012年08月27日 12:05                             |
| 2 | リモコンの                                 |                                                          |
| 3 | 回面にパワーコンディショブの「瞬時発電電ブ回面」」が表示されます。     | 今日の最大発電電力 バワコン大悲 こ バワコンナンバー                              |
|   | 切替える                                  |                                                          |
|   | 複数台設置されている場合はそれぞれの発電状態を切替え<br>て表示します。 | リモコン 3 今日のデータ 3 今月のデータ 3 今年のデータ 3 今日の発電電力量<br>ガイド 9 基本画面 |

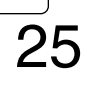

● 発電電力量画面

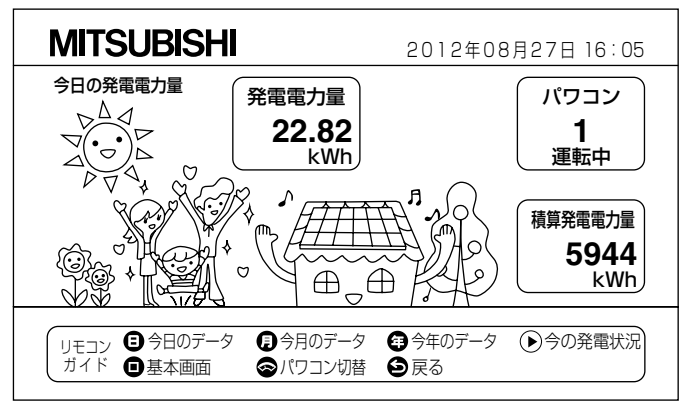

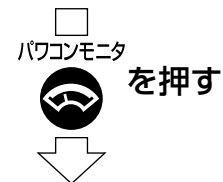

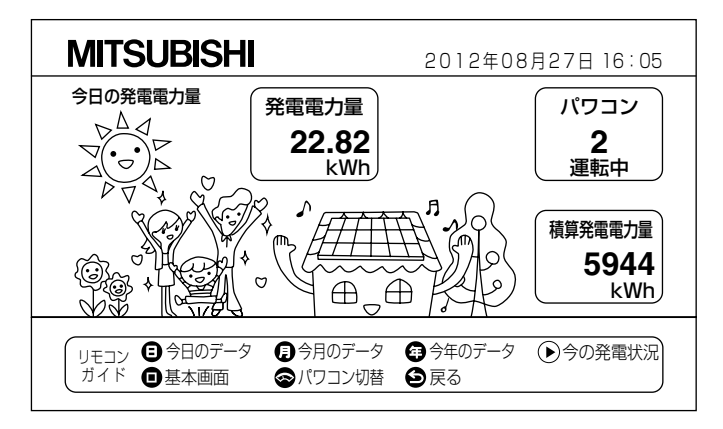

## パワーコンディショナ別画面 つづき

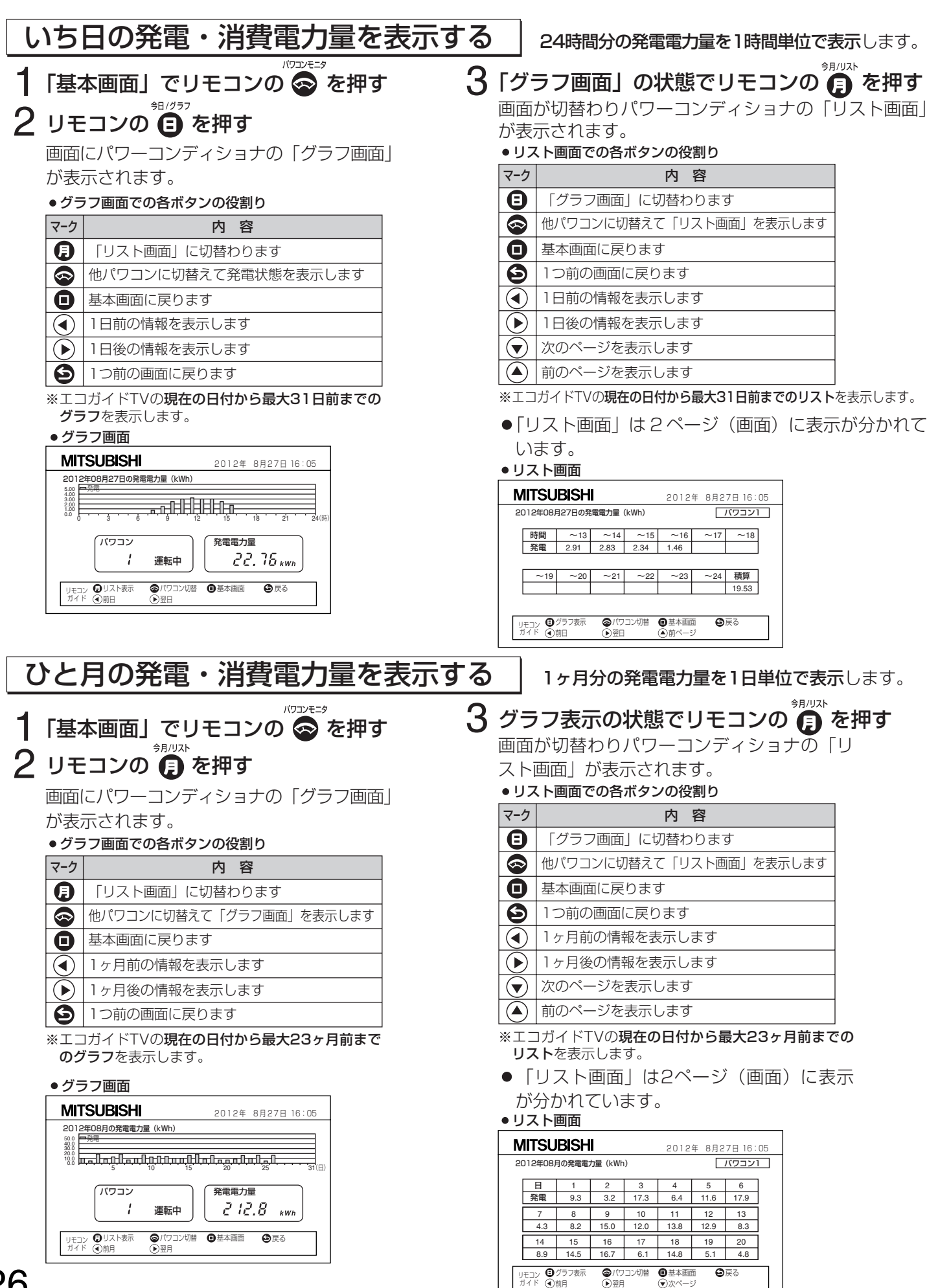

| いち年の発電・消費電力量を表                                               | <b>示する</b> 12ヶ月分の発電電力量を1ヶ月単位で表示します。                                                             |
|--------------------------------------------------------------|-------------------------------------------------------------------------------------------------|
| 1 「基本画面」でリモコンの 🚭 を押す                                         | 3 グラフ表示の状態でリモコンの 🗿 を押す                                                                          |
| 2 リモコンの 🖨 を押す                                                | 画面が切替わりパワーコンディショナの「リスト画面」                                                                       |
| 画面にパワーコンディショナの「グラフ画面」                                        | が表示されます。                                                                                        |
| が表示されます。                                                     | ●リスト画面での各ボタンの役割り                                                                                |
| ● グラフ画面での各ボタンの役割り                                            | マ-ク 内容                                                                                          |
| マーク 内容                                                       | 「グラフ画面」に切替わります                                                                                  |
| 「リスト画面」に切替わります                                               | ● 他パワコンに切替えて「リスト画面」を表示します                                                                       |
| ● 他パワコンに切替えて「グラフ画面」を表示します                                    | ●         基本画面に戻ります                                                                             |
| ● 基本画面に戻ります                                                  | ・         1年前の情報を表示します                                                                          |
| ● 1年前の情報を表示します                                               | <ul><li>1年後の情報を表示します</li></ul>                                                                  |
| <ul><li>1年後の情報を表示します</li></ul>                               | 3 1つ前の画面に戻ります                                                                                   |
| ● 1つ前の画面に戻ります                                                | ※エコガイドTVの <b>現在の日付から10年前までのリス</b>                                                               |
| ※エコガイドTVの <b>現在の日付から10年前までのグラ</b>                            |                                                                                                 |
|                                                              |                                                                                                 |
|                                                              | IVIII SUDISTI         2012年08月27日         16:05           2012年の発電電力量 (kWh)         パワコン1       |
| MITSUBISHI 2012年08月27日 16:05<br>2012年の発電電力量 (kWh)            | 月 1 2 3 4 5 6                                                                                   |
|                                                              | 第電 179 227 276 315 331 347                                                                      |
|                                                              | 7         8         9         10         11         12         積算           260            1935 |
| パワコン<br>パロコン<br>パロコン<br>パロコン<br>発電電力量<br>2301 <sub>kWh</sub> | -<br>リモコン <sup>(1)</sup> グラフ表示  (ロバワコン切替 (1)) 基本画面  (1) 戻る<br>ガイド (1)) 所年  (1) 翌年               |
| リモコン ● リスト表示 ●バワコン切替 ● 基本画面 ● 戻る<br>ガイド ● 前年 ● 翌年            |                                                                                                 |

#### パワーコンディショナ別の各画面内のパワーコンディショナの運転状況は以下の とおり表示します

※パワーコンディショナ別電力量表示3、4の運転状況は「運転中」と「停止中」 のみ表示されます。

| 表示     | パワーコンディショナの状態                    |
|--------|----------------------------------|
| 運転中    | 発電中です。                           |
| 停止中    | 発電を停止しています。                      |
| 広明停止   | 夜間のためパワーコンディショナの電源が入っていません。または、  |
| 121回厅止 | パワーコンディショナの直流側開閉器が「切」になっています。    |
| 停止     | パワーコンディショナの運転切替スイッチが「停止」になっています。 |
| 発電不足   | 日照が足りないため、発電していない状態です。           |
| 連系待ち   | 連系待ち状態です。                        |
| 準備中    | 発電準備中です。                         |
| 停電     | 商用電源が停電中です。                      |
| 保護待機   | 商用電源電圧または周波数に異常があり、運転待機中です。      |
| 自立※    | 自立運転で発電中です。                      |
|        | パワーコンディショナにエラーが発生しています。パワーコンデ    |
|        | ィショナにエラー番号が表示されていますのでご確認ください。    |
|        |                                  |

※自立運転で発電中は、系統に連系していないため、発電電力量は積算されません。

※自立運転については、パワーコンディショナの取扱説明書をご覧ください。

※パワーコンディショナ別電力量表示3、4はパワーコンディショナを接続することにより発電電力を計測・表示することができます。

※自立運転で発電中は、発電電力はそのまま消費電力となります。

#### 画面別電力量表示

| 表示項目              | 表示    | 内容   | 最大表示量       |
|-------------------|-------|------|-------------|
| いち日の発電・消費電力量を表示する | 24時間分 | 1時間毎 | 今日から31日前まで  |
| ひと月の発電・消費電力量を表示する | 31日分  | 1日毎  | 今月から23ヶ月前まで |
| いち年の発電・消費電力量を表示する | 12ヶ月分 | 1月毎  | 今年から10年前まで  |

## 設定を確認・変更する

## 受信ユニット単体で日付・時刻を設定する

※テレビ画面を使って日付・時刻を設定する場合は P12,13 を参照ください。

- 1 リモコンの または受信ユニット本体の を操作し、受信ユニットの液晶画面をカレンダー画面に変更する
- 2 受信ユニットの液晶画面がカレンダー画 面の時にリモコンの 愛を長押し(3秒) して、時計設定画面を表示させる
  - ※受信ユニットの液晶画面が瞬時電力画面、積算 電力画面の場合はリモコンの 🌮 を長押しして も時計設定画面には切替わりません。

### 3 現在の日付と時刻を変更する

●項目の移動と数字の変更

| ボタン | 内容            |  |
|-----|---------------|--|
|     | 数字を1つ増やします。   |  |
|     | 数字を1つ減らします。   |  |
|     | 項目を右に1つ移動します。 |  |
|     | 項目を左に1つ移動します。 |  |
|     |               |  |

 項目は、「年」「月」「日」「時」「分」の順番に移動し、
 「分」からさらに項目を右に移動させると「年」に ふたたび戻ります。
 選択中の項目が1秒おきに点滅します。

4 リモコンの 🔘 を押して確定する

過去日付へ変更した場合、受信ユニットの液晶画 面に【H**9**・**9**€**5**・**1 0** の表示を行います。 (【H**9**はチェンジ、変更の意味です) リモコンの ④ または ⑦ で **9**€**5**か **1 0**を選 択してリモコンの **◎** を押します。 **9**€**5**を選択したら確定、**1 0**を選択したら時計 設定画面に戻ります。

## 設定画面を表示させる

## 「基本画面」でリモコンの 🧭 を押して 「設定画面」を表示させる

- ●テレビ画面を見て日付・時刻を設定する P12
- 省エネ目標の値を設定する P29
- ●環境貢献値の換算係数を設定する **P30**
- ●マイページの設定 P31
- ●背景画面の設定 **P32**
- エコガイドTVの設定 P33

●日付・時刻が未設定の液晶画面

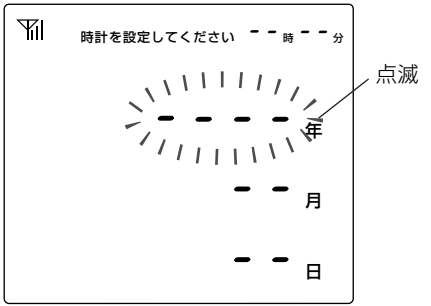

#### 数値の変更

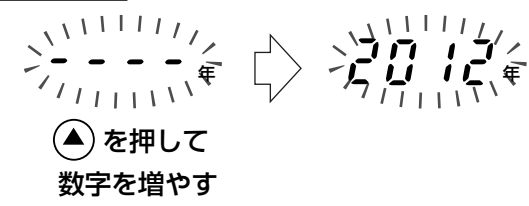

項目の移動

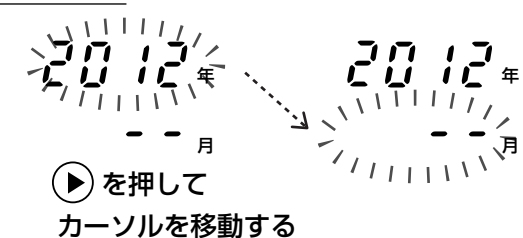

● chg yes noの液晶画面

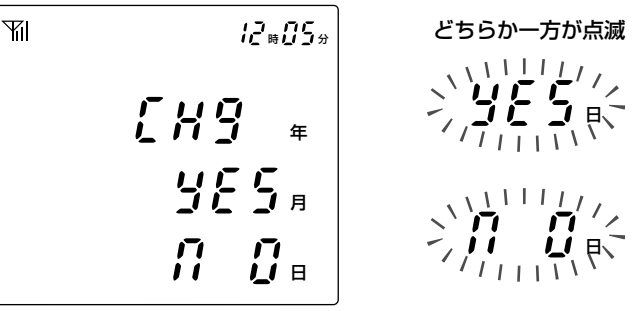

| • | 設定画面 |
|---|------|
| Г |      |

| MITSUBISHI                              | 2012年08月27日 22:05             |  |
|-----------------------------------------|-------------------------------|--|
| 各種設定                                    |                               |  |
| 日付・時刻の変更                                | マイページの設定                      |  |
| 省エネ目標の設定                                | 背景画面の設定                       |  |
| 環境貢献値換算係数の設定エコガイドTVの設定                  |                               |  |
|                                         |                               |  |
| UEJY (●) □ を戻す (▶) □ を<br>ガイド ■基本画面 ◎決定 | 送る (▲) □ を戻す (▼) □ を送る<br>④戻る |  |

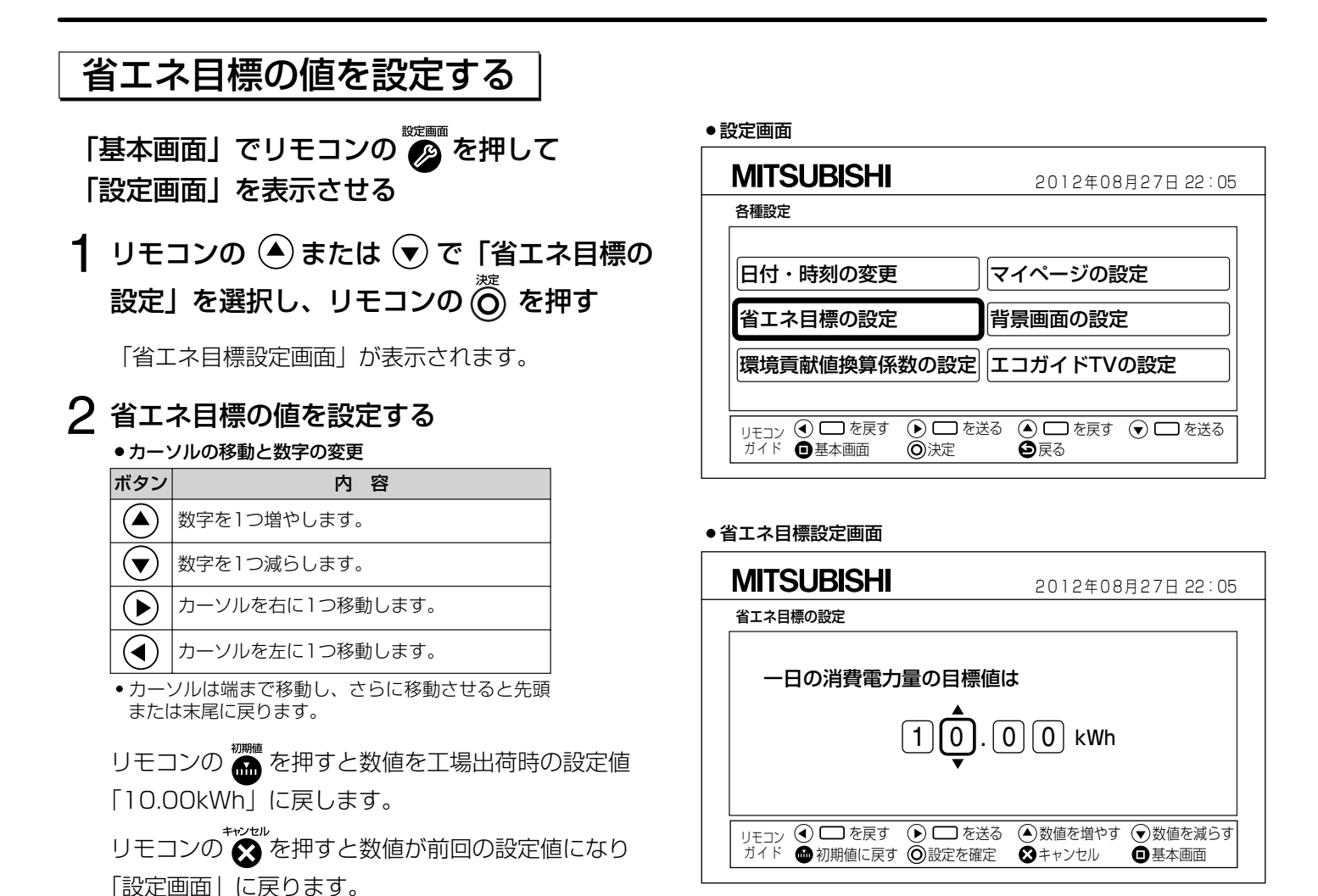

3 リモコンの 🔘 を押し、設定を確定する

• 設定を変更すると省エネ目標画面の過去の目標値も変

「設定画面」に戻ります。▼モ>・設定する数値は目安です。

わります。

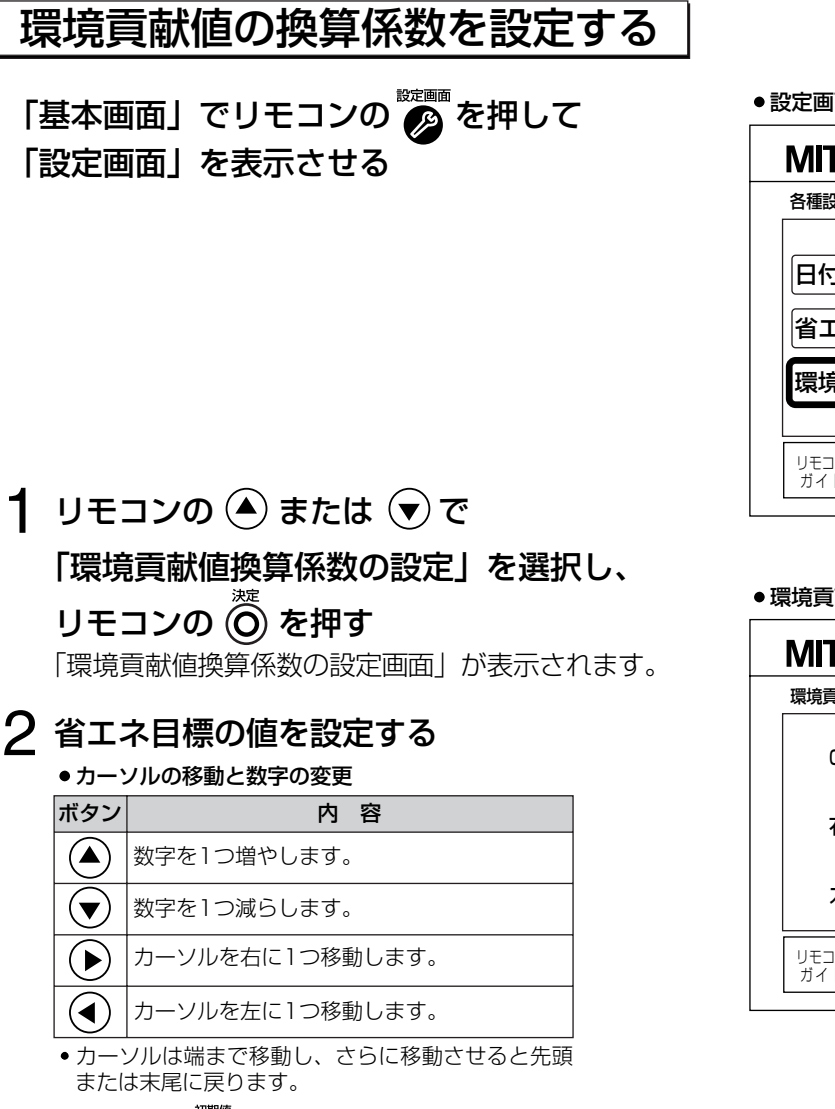

リモコンの 🎆 を押すと数値を工場出荷時の設定値に戻します。

リモコンの 🗙 を押すと数値が前回の設定値になり「設定画面」に戻ります。

## 3 リモコンの (のを押し、設定を確定する

「設定画面」に戻ります。

メモ〉

- CO2 排出削減量換算係数の工場出荷時の初期設定値は 0.3145kg-CO2/kWh です。
- •石油消費削減量換算係数の工場出荷時の初期設定値は 0.2270L/kWh です。
- •スギの木植樹本数換算係数の工場出荷時の初期設定値は 0.0225 本・年 /kWh です。
- 係数により換算した数値は目安です。

| 次年90万奴の忌味 |                                                                                |  |  |
|-----------|--------------------------------------------------------------------------------|--|--|
| 項目        | 意味                                                                             |  |  |
| CO2換算係数   | 太陽光発電で発電した電力量を石油火力発電で発電したと仮定して、石油火力発電で排<br>出されるCO2の量を太陽光発電により削減できたとして換算する係数です。 |  |  |
| 石油換算係数    | 太陽光発電で発電した電力量を石油火力発電で発電したと仮定して、石油火力発電で消<br>費する石油の量を太陽光発電により削減できたとして換算する係数です。   |  |  |
| スギの木換算係数  | 太陽光発電で削減できるCO2排出量を、1年間に1本のスギの木が吸収するCO2の量に<br>換算して、植樹できた本数として換算する係数です。          |  |  |

### **協省する区数の音味**

設定画面

| MITSUBISHI                                       | 2012年08月27日 22:05          |
|--------------------------------------------------|----------------------------|
| 各種設定                                             |                            |
| 日付・時刻の変更                                         | マイページの設定                   |
| 省エネ目標の設定                                         | 背景画面の設定                    |
| 環境貢献値換算係数の設定                                     | エコガイドTVの設定                 |
|                                                  | ·                          |
| U <sub>UTコン</sub> ④ □ を戻す ● □ を<br>ガイド ■基本画面 ◎決定 | 送る 🌢 🗖 を戻す 🕤 🗖 を送る<br>🗳 戻る |

#### ●環境貢献値換算係数の設定画面

| MITSUBISHI                                   | 2012年 8月27日 22:05                                                                                                    |
|----------------------------------------------|----------------------------------------------------------------------------------------------------|
| 環境貢献値換算係数の設定                                 |                                                                                                    |
| C02換算係数 0.3 C                                | 1 4 5 kg-CO2/kWh                                                                                                    |
| 石油換算係数 0.22                                  | 2 7 0 L/kWh                                                                                                    |
| スギの木換算係数 0.02                                | 2 2 5 本・年 /kWh                                                                                                    |
| リモコン ④ □ を戻す ● □ を送る<br>ガイド ● 初期値に戻す ◎ 設定を確定 | <ul> <li>         ・数値を増やす         ・数値を減らす         ・</li> <li>         ・</li> <li></li></ul> |

| マイページを設定する                                                                       |                                                                                                    |                                            |
|----------------------------------------------------------------------------------|----------------------------------------------------------------------------------------------------|--------------------------------------------|
| 基本画面に表示する表示項目を選択することが                                                            | ●設定画面                                                                                                    |                                            |
| できます。<br>                                                                        | MITSUBISHI                                                                                                    | 2012年08月27日 22:05                          |
| 基本画面」でリモコンの ❷ を押して                                                               | 各種設定                                                                                                    |                                            |
| 「設定画面」を表示させる                                                                     | 日付・時刻の変更                                                                                                    | マイページの設定                                   |
| <b>1</b> リモコンの ▲ または ▼ で「マイページの                                                  |                                                                                                    | 皆暑雨雨の設定                                    |
| 設定」を選択し、リモコンの 🔘 を押す                                                              | 理培育計値協質係物の設定                                                                                                    |                                            |
| 「マイページの設定画面」が表示されます。                                                             | 境境員廠値決昇床数の設定                                                                                                    |                                            |
| 2 表示項目を設定する                                                                      |                                                                                                    | 送る   🗀 を戻す 🕤 🗖 を送る                         |
| ● カーソルの移動と数字の変更                                                                  |                                                                                                    |                                            |
|                                                                                  | ●マイページの設定画面                                                                                                    |                                            |
|                                                                                  | MITSUBISHI                                                                                                    | 2012年 8月27日 22:05                          |
|                                                                                  | マイページ設定                                                                                                    |                                            |
|                                                                                  |                                                                                                    |                                            |
| <ul> <li>カーソルは端まで移動し、さらに移動させると先頭</li> </ul>                                      | <br>項目1選択 項目2選択                                                                                                    | 項目3選択 項目4選択                                |
| または未尾に足ります。                                                                      | ▲ 今日の発電電力量 今日の消費電力量                                                                                                    | 今日の電力収支 積算発電電力量                            |
| リモコンの 🍈 を押すと数値を工場出荷時の設定値                                                         |                                                                                                    |                                            |
| に戻しま9。<br>******<br>リモコンの ◆ を知さと数値が前回の設定値になり                                     |                                                                                                    | 送る ④項目を戻す ●項目を送る                           |
| 「設定画面」に戻ります。                                                                     |                                                                                                    |                                            |
| 3 リモコンの 🖱 を押し、設定を確定する                                                            | ●発電電力量画面(基本画面)                                                                                                    |                                            |
| 「設定画面」に戻ります。                                                                     | MITSUBISHI                                                                                                    | 2012年 8月27日 22:05                          |
| XE                                                                               | 今日の発電電力量 発電電力量                                                                                                    |                                            |
| <ul> <li>項目1、項目2、項目3に表示できる内容は、次の11種類です。</li> <li>「今日の発電電力量 「今日の消費電力量 </li> </ul> |                                                                                                    | 5 11.87 11.68                              |
| 「今日の売電電力量」「今日の買電電力量」                                                             | KW                                                                                                    |                                            |
| 今日の電力収支」 発電電力」 消費電力」<br>「売電電力」「買電電力」                                             |                                                                                                    |                                            |
| 「パワコン1状態」「パワコン2状態」                                                               |                                                                                                    |                                            |
| • 項目4 に表示できる内谷は次の2 権規で9。<br>「積算発電電力量」「省エネガイド」                                    | (リモコン ③今日のデータ ③今月のデ                                                                                                    | -タ ④今年のデータ ●今の発電状況                         |
| <ul> <li>工場出荷時の初期値は</li></ul>                                                    | 「ガイド ☞環境貢献 ◎パワコン                                                                                                    | モニタ 🖉 設定画面 🛛 🔄 戻る 🔄                        |
| 項目3「今日の電力収支」  項目4「積算発電電力量」                                                       | 項目1                                                                                                    | 項目2 項目3 項目                                 |
| ─ 「省エネガイド」を切替え表示する ───                                                           |                                                                                                    |                                            |
| マイページの項目4に「省エネガイド」を設定した場合                                                        | 省エネ目標値と比較 過去1週間の                                                                                                    | 記録と比較※電力の自給率                               |
| 基本画面のリモコンガイドに「② 省エネガイド」が表示さ                                                      | (省エネガイド)<br>目標値の いつもより                                                                                                    | ゴイド 省エネガイド 弾す 自給率                          |
| 11、リモコンの (O) を押すことで省エネカイドの内容を<br>切恭ラアキテオスことができます                                 | 79% 第二1.50 第二日 1.50 第二日 1.50 | UkWh 80%                                   |
| ※過去1週間の1日あたりの平均消費電力量と今日の                                                         | ◆ 押す                                                                                                    | 押す                                         |
| 消費電力量を比較しています。過去の記録より消費が多                                                        | 多い場合は「〇〇 kWh 多いで                                                                                                    | す」と表示されます。                                 |
| <ul> <li>  省⊥ネカイドは、省エネ目標にて設定した値に対する今!</li> <li>  割合です。</li> </ul>                | 当の消費電力量の(今日の消費電力)<br>省エネ目標の(                                                                                                    | 重 (KWhJ)<br>直 (kWh)                        |
| 自給率は、今日の消費電力量を今日の発電電力量でどれ                                                        | だけまかなえたか (今日の発電電力                                                                                                    | 量 (kWh) - 今日の売電電力量 (kWh)<br>に日の消費電力量 (kWh) |
| を表します。                                                                           | \ <del>_</del>                                                                                                    |                                            |

項目4

滅 何 た

## 背景画面の設定

基本画面に表示する背景を選択することができます。

- 「基本画面」でリモコンの 🧭 を押して 「設定画面」を表示させる
- 設定画面

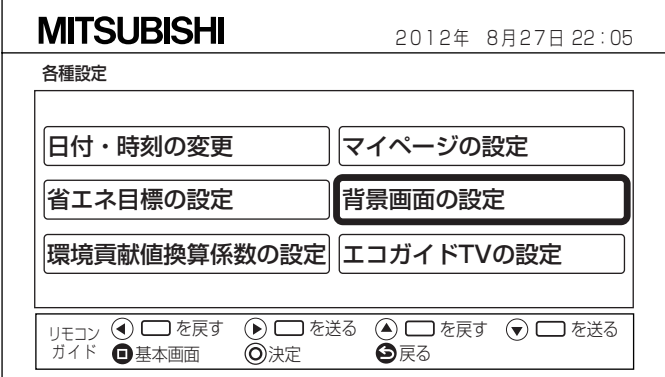

●背景画面の設定

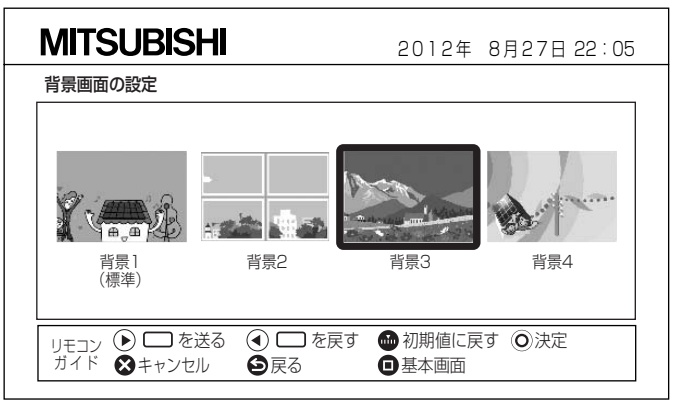

・背景1(標準)を選択した場合、今日の発電電力量が積算されたレベルに合わせて、背景のイラストが変化しますが、他の背景2~4を選択した場合はイラストは変化しません。

#### ●変更後の基本画面(背景3を選択した場合)

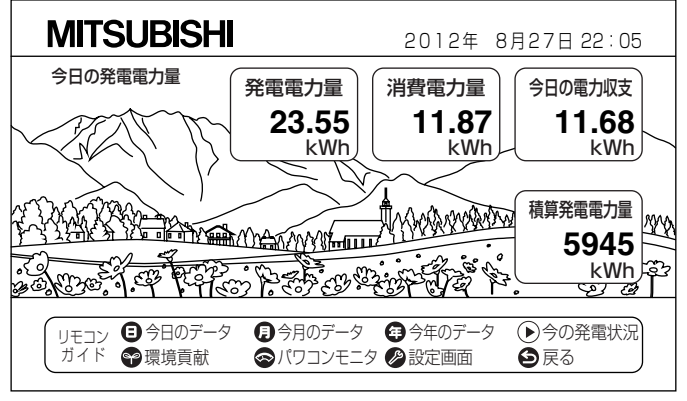

• 基本画面の背景を変更することができます。

1 リモコンの ▲ または ▼ で「背景画面の 設定」を選択し、リモコンの ◎ を押す

「背景画面の設定」が表示されます。

 2 背景画面を設定する
 ・カーソルの移動と設定の変更
 ボタン 内容
 ・カーソルを右に1つ移動します。
 ・カーソルを左に1つ移動します。
 ・カーソルは端まで移動し、さらに移動させると先頭 または末尾に戻ります。

リモコンの 🍈 を押すと初期設定の背景を選択します。 初期設定は背景 1 (標準)です。

リモコンの きたまで、 「設定画面」に戻ります。

**3 リモコンの ()** を押し、背景画面を設定する 「設定画面」に戻ります。

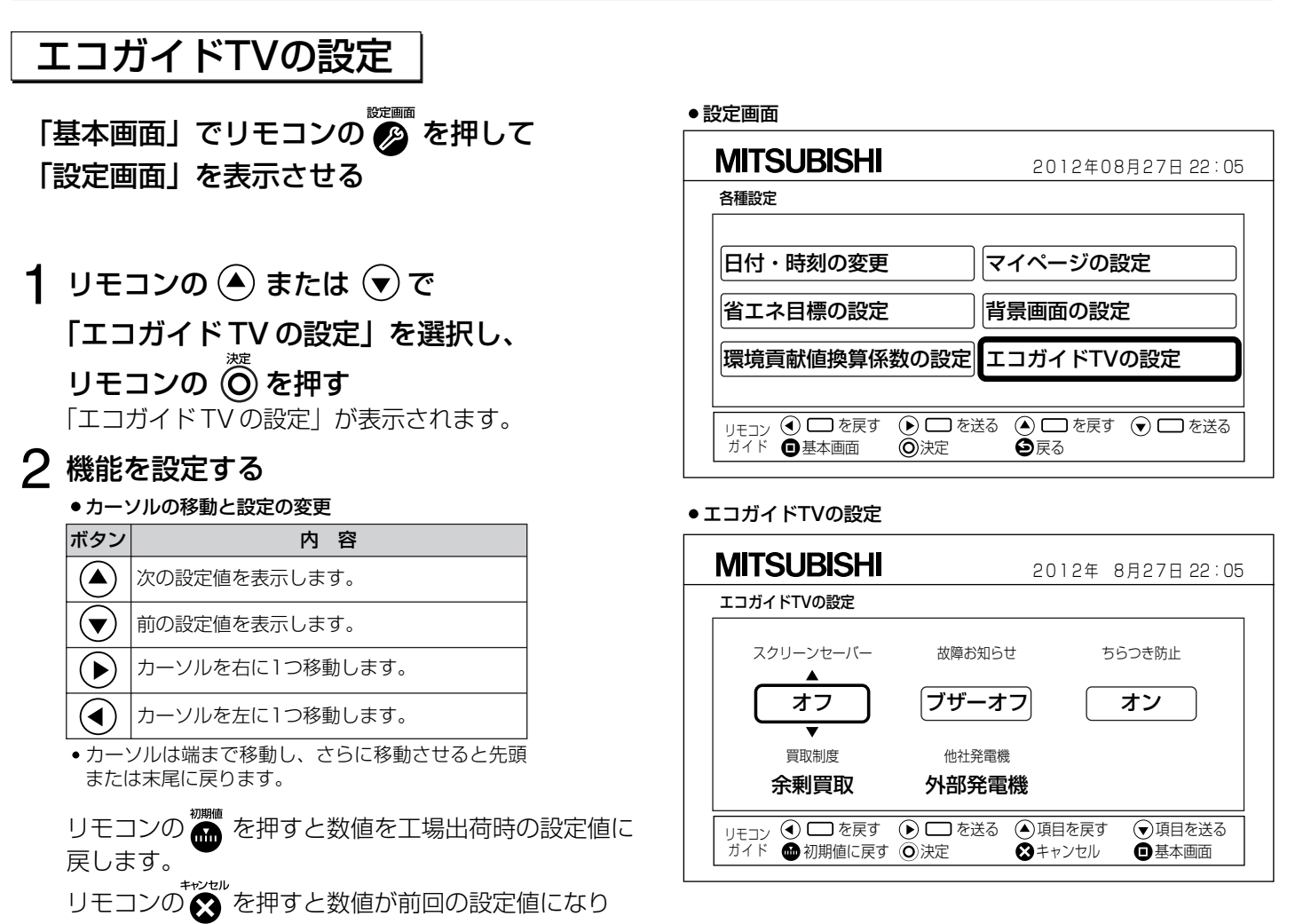

「設定画面」に戻ります。

## 3 リモコンの 🔘 を押し、設定を確定する

「設定画面」に戻ります。

### -エコガイドTVの設定項目

| 項目                   | 内容                                                                                                    |  |
|----------------------|----------------------------------------------------------------------------------------------------|--|
| スクリーンセーバー            | オン:スクリーンセーバー機能をオンにします。<br>オフ:スクリーンセーバー機能をオフにします。(工場出荷時の設定値はオフ設定です)                                                                   |  |
| 故障お知らせ <sup>※1</sup> | オン:パワーコンディショナのエラーを表示とブザーでお知らせします。<br>ブザーオフ:パワーコンディショナのエラーを表示のみでお知らせします。<br>(工場出荷時の設定値はブザーオフ設定です)<br>オフ:パワーコンディショナのエラーのお知らせ機能をオフにします。 |  |
| ちらつき防止 <sup>※2</sup> | オン:映像出力のアンチフリッカフィルタをオンにします。<br>オフ:映像出力のアンチフリッカフィルタをオフにします。(工場出荷時の設定値はオフ設定です)<br>ちらつきが少ないと感じられる方に設定してください。                            |  |
| 買取制度                 | 設定されている買取制度を表示します。<br>余剰買取:余剰買取制度に設定されています。<br>全量買取:全量買取制度に設定されています。                                                                 |  |
| 他社発電機                | 接続されている他社発電機を表示します。<br>空欄:他社発電機が接続されていません。<br>パワコン:パワーコンディショナが接続されています。<br>外部発電機:エコウィルやエネファームなどが接続されています。                            |  |
|                      |                                                                                                    |  |

## 初期設定一覧

| 項目         |             | 初期設定値            |
|------------|-------------|------------------|
| 日付・時刻設定    |             | なし               |
| 省エネ目標設定値   | ー日の消費電力量目標値 | 10.00kWh         |
|            | CO2換算係数     | 0.3145kg-CO2/kWh |
| 環境貢献度換算係数  | 石油換算係数      | 0.2270L/kWh      |
|            | スギの木換算係数    | 0.0225本・年/kWh    |
|            | 項目1選択       | 今日の発電電力量         |
| フィページ設定    | 項目2選択       | 今日の消費電力量         |
| マイベーン設定    | 項目3選択       | 今日の電力量量収支        |
|            | 項目4選択       | 積算発電電力量          |
| 背景設定       |             | 背景1(標準)          |
| エコガイドTVの設定 | スクリーンセーバー設定 | オフ               |
|            | 故障お知らせ設定    | ブザーオフ            |
|            | ちらつき防止設定    | オン               |
| 買取制度モード    |             | 余剰買取モード          |
| 他社発電機設定    |             | 接続なし             |

## リモコンのテレビ操作の設定をメーカーに合わせて設定する

## 1 リモコンの ● を先に押しながら、

該当するメーカーのボタンを次に押し、

#### 両方とも離す

- ●離す順番は前後しても問題ありません。
- 例:三菱に設定する場合

リモコンの 🕑 を先に押しながらリモコンの 🖪 を次に押し、両方とも離す。

- ●初期設定は「三菱」に設定されています。
- ●正しくメーカーの設定しても、テレビによっては正しく機能しない場合があります。 この場合はテレビのリモコンでテレビの入力切替を行ってください。

#### ●リモコン各ボタンとテレビメーカーの関係

| ボタン                    | テレビのメーカー                |
|------------------------|-------------------------|
|                        | MITSUBISHI(三菱)          |
| D                      | Pioneer (パイオニア)         |
| 8                      | SONY (ソニー)              |
| 8                      | HITACHI(日立)             |
| <b>(</b>               | TOSHIBA(東芝)             |
| S () {                 | SHARP(シャープ)※            |
|                        | Panasonic(パナソニックまたは松下)※ |
|                        | Victor(ビクター)            |
| <b>()</b>              | SANYO(三洋)*              |
| $\boldsymbol{\otimes}$ | NEC                     |
|                        | AIWA (アイワ)              |
| 9                      | FUNAI (フナイ)             |

※お使いのテレビによりいずれかに該当する場合があります。

# 故障かな?と思ったら

| 症状                                       | 原因・処置                                                                                    |                                                                                     |  |  |  |  |
|------------------------------------------|------------------------------------------------------------------------------------------|-------------------------------------------------------------------------------------|--|--|--|--|
| テレビ画面に日付・時刻設<br>定画面が表示される                | 日付・時刻設定がきえている。                                                                           | 日付・時刻を設定しなおしてください。<br><b>P12,28</b>                                                 |  |  |  |  |
|                                          | テレビと受信ユニットが正しく接続さくれていない。                                                                 | 接続を確認してください。 P11                                                                    |  |  |  |  |
|                                          | テレビの外部入力が合っていない。                                                                         | 受信ユニットと接続されているテレビの<br>外部入力に切替えてください。                                                |  |  |  |  |
| テレビ画面が全く表示され<br>  ない<br>                 | 受信ユニットの電源が入っていない。                                                                        | 電源プラグをコンセントに差し込んでく<br>ださい。■P9,11                                                    |  |  |  |  |
|                                          | S映像ケーブルとビデオ映像ケーブルが<br>両方接続されている /                                                        | <ul><li>どちらかのケーブルを選択し、不要なケ</li><li>ーブルをはずしてください。</li></ul>                          |  |  |  |  |
|                                          | 上記以外の場合は、お買上げの販売店・エ                                                                      | 「事店にご相談ください。                                                                        |  |  |  |  |
| テレビ画面の背景が黒で<br>スクリーンセーバー起動中<br>としか表示されない | スクリーンセーバー画面を表示している。                                                                      | リモコンボタン(テレビ電源、入力切替<br>を除く)のどれかを押すとスクリーンセ<br>ーバーを解除します。P16                           |  |  |  |  |
|                                          | 電池が正しく挿入されていない。                                                                          | 初めてリモコンを使うときは、絶縁して<br>いる絶縁帯を抜いてください。 <b>P8</b>                                      |  |  |  |  |
|                                          | 電池交換時に挿入する向きを間違えた。                                                                       | 電池には向きが指定されています。<br>正しく挿入しなおしてください。                                                 |  |  |  |  |
|                                          | 電池が消耗している。                                                                               | 新しい電池に交換してください。 28                                                                  |  |  |  |  |
|                                          | リモコン受光部に直射日光や強い照明 \<br>などが当っている。                                                         | 直射日光や強い照明などが当たらない場<br>所でお使いください。■P4                                                 |  |  |  |  |
| リモコンに反応しない                               | リモコン受光部がおおわれている。                                                                         | <ul><li>リモコン受光部がかくれないようにして<br/>ください。</li></ul>                                      |  |  |  |  |
|                                          | リモコンガイド以外のボタンを押して <sup>、</sup><br>いる。                                                    | テレビ画面下部に表示されるリモコンガ<br>イドに沿ってリモコンのボタンを押して<br>ください。 193,15                            |  |  |  |  |
|                                          | <ul> <li>● 受信ユニットの信号受信範囲外から操</li> <li>● 作している。</li> <li>● リモコンをテレビに向けて操作している。</li> </ul> | リモコン受信の範囲内でリモコンをお使<br>いください。 <b>F8</b>                                              |  |  |  |  |
|                                          | テレビ操作の設定ができていない。                                                                         | リモコンのテレビ操作の設定を行ってく<br>ださい。 <b>P34</b>                                               |  |  |  |  |
| 液晶画面またはテレビ画面                             | リモコンのボタンを連打した<br>いくつものボタンを連続して早く押した。                                                     | ボタン操作に正しく反応できませんでした。<br>ボタン操作はゆっくり行ってください。<br>再度ゆっくり操作を行うと正しく表示さ<br>れます。(故障ではありません) |  |  |  |  |
| に「----」が表示され \<br>  る                    | 無線電波が弱い。                                                                                 | 無線通信電波を確認してください。<br><b>P9</b>                                                       |  |  |  |  |
| 受信ユニットの表示部に「無<br>線通信できません」と表示<br>される     | 壁や扉などの材質によって通信距離が<br>極端に短くなっている。                                                         | 受信ユニットの据付場所を変更してくだ<br>さい。それでも無線通信できない場合は、<br>お買上げの販売店・工事店にご相談くだ<br>さい。              |  |  |  |  |

## 故障かな?と思ったら つづき

| 症状                                                                                        | 原因                                | ・処置                                                                                       |
|-------------------------------------------------------------------------------------------|-----------------------------------|-------------------------------------------------------------------------------------------|
| 送信ユニットと受信ユニッ<br>ト間の無線通信ができてい<br>ない(電波が弱い)                                                 | 近くで電波に影響する機器が動いている。<br>/          | 無線の電波は、電子レンジなどの電磁波<br>に影響を受ける場合があります。<br>また、壁や扉の材質により電波が弱まる<br>場合があります。 <b>P4</b>         |
| 受信ユニットがスタンドか<br>らすぐはずれる                                                                   | 正しく取付けされていない。                     | スタンドに「カチッ」というまでしっか<br>り固定してください。 <b>P10</b>                                               |
| テレビに S 映像入力が<br>ない                                                                        | ビデオ映像ケーブルでもテレビと接続<br>できます。        | 付属のS映像ケーブル以外に、市販のビ<br>デオ映像ケーブルでもテレビと接続でき<br>ます。 <b>P</b> 11                               |
| 受信ユニットの表示切替ボ<br>タンが押せない                                                                   | ↓ 受信ユニットをしっかり手で持ってボ ↓<br>タンを押す。 / | 受信ユニットを手で持ってボタンを押し<br>てください。 P14                                                          |
| 発電電力画面の表示が寂し<br>そう                                                                        | 発電電力量によってイラストが変化する。               | 故障ではありません。<br>下記画面は発電電力量で変化します。<br>発電電力量画面 P16<br>環境貢献画面 P24<br>パワーコンディショナの発電電力量画面<br>P25 |
| 環境貢献画面の値が<br>正しくない                                                                        | 各値を換算する係数を変更する。                   | 環境貢献値の換算係数を設定してください。<br>P30                                                               |
| 日付・時刻が正しくない                                                                               | 日付・時刻の設定が間違っている。                  | 「日付・時刻の設定」を参照し、正しく<br>設定し直してください。 <b>P12,28</b>                                           |
| テレビ表示画面が白黒<br>テレビ表示画面がおかしい<br>正しく表示されない                                                   | S 映像ケーブルとビデオ映像ケーブル<br>が両方接続されている。 | どちらかのケーブルを選択し、不要なケ<br>ーブルをはずしてください。<br>S映像ケーブルの接続不良です。<br>接続しなおしてください。                    |
| テレビ表示画面がちらつく                                                                              | ちらつき防止の設定が合っていない。                 | 画質は VHS 相当です。<br>ちらつき防止をオンまたはオフに切替え<br>て見やすい方に設定してください。                                   |
| 「グラフ画面」「リスト画面」<br>の発電の値が昼間に少なく、<br>夜間に多い<br>「グラフ画面」「リスト画面」<br>で来月の発電電力量や消費<br>電力量が記録されている | 日付・時刻の設定が間違っている。                  | 「日付・時刻の設定」を参照し、正しく<br>設定し直してください。 <b>P12,28</b>                                           |
| パワーコンディショナ別<br>の表示で「停電」となって<br>いる                                                         | 分電盤の太陽光発電用ブレーカが「切」<br>になっている。     | 「入」にしてください。                                                                               |
| パワーコンディショナ別<br>の表示で「エラー」とな<br>っている                                                        | パワーコンディショナにエラーが発<br>生している。    /   | パワーコンディショナの取扱説明書を<br>お読みください。                                                             |

| 症状                                                          | 原因                                                                                                    | ・処置                                                                                                    |
|-------------------------------------------------------------|----------------------------------------------------------------------------------------------------|----------------------------------------------------------------------------------------------------|
| ブザーが鳴っている                                                   | エコガイドTVの設定にて、故障お知ら<br>せが「オン」設定でパワーコンディシ<br>ョナにエラーが発生している。                                             | 受信ユニットの表示切替ボタンやリモコ<br>ンのボタン操作をおこない、ブザーを停<br>止してください。 <b>P33</b><br>パワーコンディショナの取扱説明書をお<br>読みください。                                                                      |
| 移設後や屋内配置変更後に<br>通信が途切れる、または通<br>信できない<br>通信が途切れる<br>通信ができない | 通信する電波強度が不安定、または<br>不十分になっている。<br>距離が離れすぎている。<br>機器間に障害物が存在している。<br>ユニットバス上や天井裏などの密閉さ<br>れた場所に設置している。 | 機器間の障害物を取り除くか、距離が離<br>れすぎていないか(受信ユニットと送信<br>ユニットの距離は10m以内)確認して<br>ください。 <b>P4</b><br>※必要に応じて中継機を追加するか、有<br>線通信で使用してください。中継機の<br>追加や有線通信で使用する場合は、お<br>買上げの販売店にご相談ください。 |
|                                                             | いちじるしく大きな電力量が表示された。                                                                                   | 表示仕様ですので故障ではありません。                                                                                                    |

※上記の処置をしても正常な動作に戻らないときは、お買上げの販売店に修理をお申しつけください。

## お手入れ

受信ユニット、送信ユニット、リモコンの表面の汚れは、水またはぬるま湯に浸した布をかたくしぼってふき取り、 水またはぬるま湯が残らないよう乾いた布でよくふき取ります。

### お願い

次の溶剤を使用しないでください。変質・変色の原因になります。 ●シンナー・アルコール・ベンジン・ガソリン・灯油・スプレー・アルカリ洗剤・中性洗剤・研ま剤など

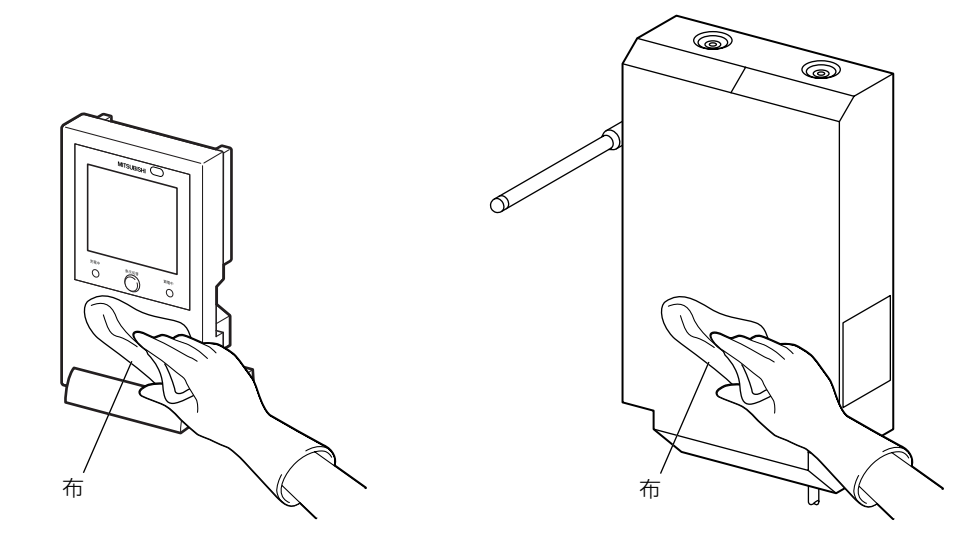

# 保証とアフターサ

### ■保証書

- 保証書は、この取扱説明書の裏表紙に記載されてい ます。
- ●保証書は、必ず「引き渡し日・販売店名」などの記入 をお確かめのうえ、販売店からお受け取りください。 内容をよくお読みのあと、大切に保管してください。

保証期間 保証書に定める保証期間(1年)によります

### ■補修用性能部品の保有期間

- 当社は、この三菱太陽光発電システム パワーモニ ターエコガイドTV PV-DR003Hの補修用性能部 品を製造打切り後11年保有しています。
- ●補修用性能部品とは、その製品の機能を維持するた めに必要な部品です。

### ■ご不明な点や修理に関するご相談は

●お買上げの販売店か下記の「三菱電機 ご相談窓口・ 修理窓口」にご相談ください。

### ■修理を依頼されるときは

- てお調べください。
- ●なお、不具合があるときは、ブレーカーを切り、必 ず電源プラグを抜いてから、お買上げの販売店にご 連絡ください。

#### ●保証期間中は

修理に際しましては、保証書をご提示ください。 保証書の規定にしたがって、販売店が修理させてい ただきます。

#### ●保証期間が過ぎているときは

修理すれば使用できる場合には、ご希望により有料 で修理させていただきます。 点検・診断のみでも有料となることがあります。

#### 修理料金は

技術料+部品代(+出張料)などで構成されています。

#### ご連絡いただきたい内容

| 1. | 品名    | パワーモニターエコガイドTV |
|----|-------|----------------|
| 2. | 形 名   | PV-DR003H      |
| З. | 引き渡し日 | 年月日            |
| 4. | 故障の状況 | (できるだけ具体的に)    |
| 5. | ご住所   | (付近の目印なども)     |
| 6. | お名前・雷 | 話番号・訪問希望日      |

#### |ご相談窓口 ・修理窓口のご案内 (住宅用太陽光発電システム)

取扱い・修理のご相談は、まず お買上げの販売店・施工者・設備業者へ

●お買上げの販売店にご依頼できない場合 (転居や贈答品など)は、 答照■ へお問い合わせください。

■お問合せ窓口におけるお客様の個人情報のお取り扱いについて 三菱電機株式会社は、お客様からご提供いただきました個人情報は、下記のとおり、お取り扱いします。 1.お問合わせ(ご依頼)いただいた修理・保守・ 工事および製品のお取り扱いに関連してお客様 よりご提供いただいた個人情報は、本目的なら びに製品品質・サービス品質の改善、製品情報 のお知らせに利用します。

2.上記利用目的のために、お問合わせ(ご依頼)

内容の記録を残すことがあります。

回然端回

**同深**身

Щ.,

3.あらかじめお客様からご了解をいただいている 場合および下記の場合を除き、当社以外の第三 者に個人情報を提供・開示することはありません。 ①上記利用目的のために、弊社グループ会社・ 協力会社などに業務委託する場合。 ②法令等の定める規定に基づく場合。

4.個人情報に関するご相談は、お問合せをいただ きました窓口にご連絡ください。

受付時間365日24時間

住宅用太陽光発電システムの購入相談・取扱い方法

| ●三菱     | 電機 | 钛陨 | 影光 | 発電技術 | <b>桁相談セ</b> ン | ノター |
|---------|----|----|----|------|---------------|-----|
| フリーダイヤル | _  |    | _  | ミツビシ | サン ハツデン       |     |

携帯電話・PHS・IP電話対応

●所在地、電話番号などについては変更になることがありますので、あらかじめご了承願います ●電話番号をお確かめのうえ、お間違えのないようにおかけください。

0120-314-382 (無料)

■ご相談対応 平日(土・日・祝及び弊社休日以外) 9:00~12:00 13:00~17:00

> 三菱電機株式会社 中津川製作所 〒508-8666 岐阜県中津川市駒場町1番3号 FAX (0573) 66-5659 (有料)

#### 修理察口 住宅用太陽光発電システムの修理の依頼

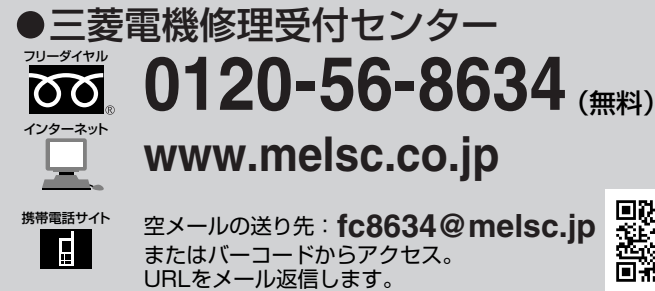

| 携                | 携帯電話・PHS・IP電話の場合                                           |                                   |  |  |  |  |  |
|------------------|------------------------------------------------------------|-----------------------------------|--|--|--|--|--|
| 北海道・東北<br>関東甲信越  | 東日本<br>修理受付センター<br>FAX (03) 3424-1115<br>(有料)              | (03) 3424-1111<br><sub>(有料)</sub> |  |  |  |  |  |
| 東海・北陸・関西中国・四国・九州 | 西日本<br>修理受付センター<br>FAX (06) 6454-3900<br>( <sub>有料</sub> ) | (06) 6454-3901<br><sub>(有料)</sub> |  |  |  |  |  |

00

# 仕様

| 見る                      | PV-DR003H                 |              |  |  |  |  |
|-------------------------|---------------------------|--------------|--|--|--|--|
| 形名                      | 送信ユニット                    | 受信ユニット       |  |  |  |  |
| 外形寸法                    | 100×405×040mm (アンテナ今ま本)   | 110×40×101mm |  |  |  |  |
| $(W \times D \times H)$ | 120~42.3~24000() クリリ 含みり) | 110×48×1811  |  |  |  |  |
| 定格入力電圧                  | AC100V (50/60Hz)          |              |  |  |  |  |
| 消費電力                    | ЗW                        | 2W           |  |  |  |  |
| 質量                      | 1.0kg                     | 0.5kg        |  |  |  |  |

## 三菱パワーモニター 保証書

出張修理

本保証書は、本書記載の内容で無料修理を行うことをお約束するものです。

取扱説明書による正常なご使用状態で、お引き渡しの日から下記の期間中に故障した場合には、お買上げ販売店 にご依頼ください。無料修理をさせていただきます。

●本書の※印欄に記入のない場合は、無効です、直ちにお買上げの販売店にお申し出ください。

●ご販売店様へ 引き渡し日、貴店名、住所、電話番号をご記入の上、お客様へお渡しください。

●本書は再発行しませんので紛失しないよう大切に保管してください。

●本書は日本国内においてのみ有効です。 Effective only In Japan.

|    |      | 三菱パワーモニター                       | *    | 引き渡  | まし日  |     |     | 保<br>(引き | 証 期<br>·渡し日 | 間<br>より) |
|----|------|---------------------------------|------|------|------|-----|-----|----------|-------------|----------|
| 甩  | 彡 名  | PV-DR003H                       |      | 年    | 月    | Π   |     | 1        | 年           | 間        |
| 朱之 | 以造番号 | 製造番号は受信ユニット背面の<br>銘板部に記載されています。 | ※ 取扱 | 販売店名 | ı・住所 | ·電詞 | 話番号 |          |             |          |
| お  | ※お名前 | 様                               |      |      |      |     |     |          |             |          |
| 客  | ※ご住所 | Ŧ                               |      |      |      |     |     |          |             | 印または     |
| 様  | 電話番号 |                                 |      |      |      |     |     |          |             | サイン      |

#### 〈無料修理規定〉

1. 保証期間内に故障して、無料修理をご依頼の場合は、お買上げの販売店にご依頼の上、出張修理に際し本書をご提示ください。 なお、離島または離島に準じる遠隔地への出張修理を行った場合の出張に要する実費を申し受けます。

- 2. 保証期間内でも次の場合には有料修理になります。
  - (1) ご使用上の誤り、据付工事説明書に従わない当社指定外の設置、および不当な修理や改造による故障および損傷。
  - (2) 引き渡し後の据付場所の移動、落下などによる故障および損傷。
  - (3) 火災、地震、風水害、落雷その他の天災地変、異常電圧による故障および損傷。
  - (4) 一般家庭用以外(例えば、業務用の長時間使用、車輌、船舶への搭載 など)に使用された場合の故障および損傷。
  - (5) ご使用中における機器の変色、取付け面の変色。

- (6) 液晶の表示劣化。
- (7)本書のご提示がない場合。
- (8) 本書にお客様名、引き渡し年月日、販売店名の記載のない場合、あるいは字句を書き替えられた場合。

| 修理実施日 | 修理内容 | サービス員氏名 |
|-------|------|---------|
|       |      |         |
|       |      |         |
|       |      |         |
|       |      |         |

●この保証書は、本書に明示した期間、条件のもとにおいて無料修理をお約束するものです。

したがってこの保証書によって保証書を発行している者(保証責任者)、およびそれ以外の事業者に対するお客様の法律上の権利 を制限するものではありませんので、保証期間経過後の修理等についてご不明の場合は、お買上げの販売店へお問い合わせくだ さい。

●機器故障に伴う機器内記録データの損失復旧は保証いたしかねますのでご了承ください。

●機器故障時には、機器内記録データを品質改善に活用させていただきます。

●本保証書記載事項は当社発行のカタログ、PR資料等の文書に優先致します。

●太陽光発電システム機器により発生した損害は保証の対象ではありません。

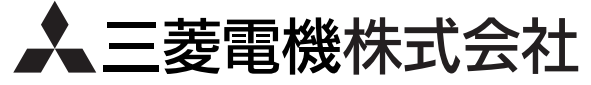

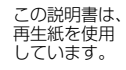